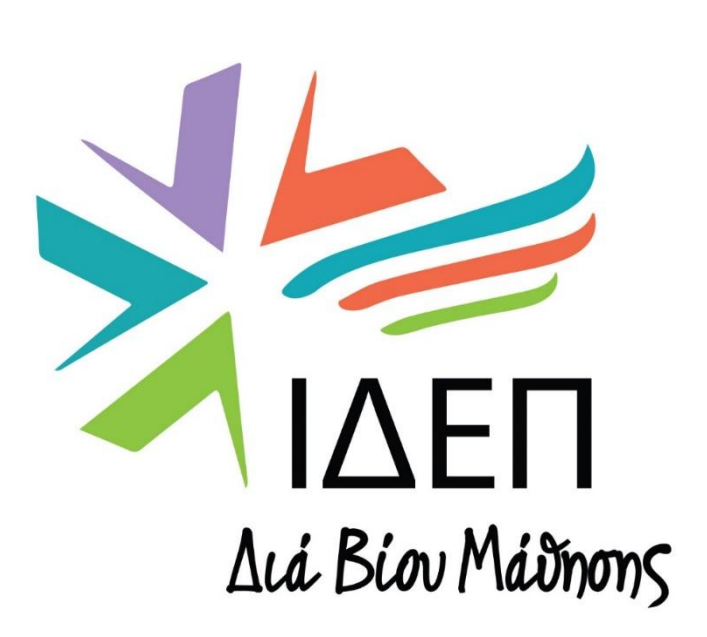

# ΒΑΣΙΚΗ ΔΡΑΣΗ 2

**Διαχείριση Beneficiary Module & Project Results Platform** 

## Συμπράξεις Μικρής Κλίμακας

- Σχολική Εκπαίδευση
- Επαγγελματική Εκπαίδευση και Κατάρτιση
- Εκπαίδευση Ενηλίκων
- Νεολαία

Υπεύθυνη Λειτουργός ΚΑ210 κα Ελένη Αντωνίου

прохклнхн 2022

## **BENEFICIARY MODULE**

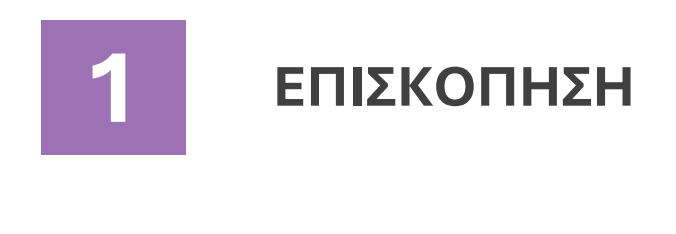

ΣΤΟΙΧΕΙΑ ΜΕΝΟΥ & ΒΑΣΙΚΕΣ ΛΕΙΤΟΥΡΓΙΕΣ

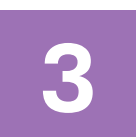

2

ΔΙΑΧΕΙΡΙΣΗ ΕΠΑΦΩΝ

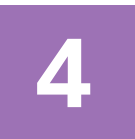

ΠΡΟΣΘΗΚΗ ΔΡΑΣΤΗΡΙΟΤΗΤΩΝ

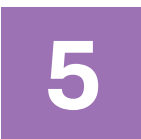

ΥΠΟΒΟΛΗ ΤΕΛΙΚΗΣ ΕΚΘΕΣΗΣ

# 1. ΕΠΙΣΚΟΠΗΣΗ

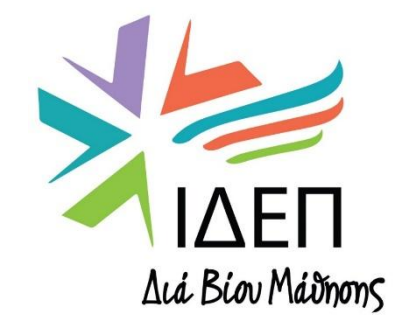

## ΒΔ2 - ΔΙΑΧΕΙΡΙΣΗ ΕΓΚΕΚΡΙΜΕΝΩΝ ΣΧΕΔΙΩΝ | ΚΑ210

# ΓΕΝΙΚΑ

- Η Πλατφόρμα Δικαιούχων (BM) είναι ο διαδικτυακός χώρος που παρέχεται στους δικαιούχους για τη διαχείριση των εγκεκριμένων έργων τους.
- Είναι διαθέσιμη μετά την έγκριση ενός έργου μέσω της πλατφόρμας Erasmus+ and European Solidarity Corps.
- Ο υπεύθυνος επικοινωνίας (Primary Contact) του
   Συντονιστή αποκτά αυτόματα δικαίωμα πρόσβασης.
- Η χρήση της είναι υποχρεωτική κατά την υλοποίηση ενός έργου και για την υποβολή της Τελικής Έκθεσης.
- Ελέγχεται από την Εθνική Υπηρεσία.

|                                                    | Home             |                     |                 |
|----------------------------------------------------|------------------|---------------------|-----------------|
| Erasmus+<br>and<br>European<br>Solidarity<br>Corps | My Grante        | d Projects 🛛        |                 |
| *                                                  | Projects found ( | (0)                 |                 |
| 4                                                  |                  |                     |                 |
| 盦                                                  | Project title    | Grant Agreement No. | Beneficiary OID |
| Ŀ                                                  |                  |                     |                 |
|                                                    |                  |                     |                 |
|                                                    | My Projects      |                     |                 |
| Ľ                                                  |                  |                     |                 |

## Πού βρίσκεται;

Erasmus+ and European Solidarity Corps

Login (Ως χρήστης) – **EU** Login Account

Projects

**My Projects** 

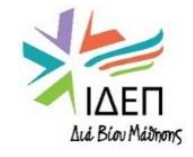

# ΠΡΟΣΒΑΣΗ

Για να έχετε πρόσβαση στην πλατφόρμα διαχείρισης έργων (Beneficiary Module), βεβαιωθείτε ότι:

Η Συμφωνία Επιχορήγησης είναι **υπογεγραμμένη** από τον νόμιμο εκπρόσωπο του οργανισμού σας και το ΙΔΕΠ.

Έχετε δημιουργήσει λογαριασμούς στην πλατφόρμα EU Login για:

α) τον νόμιμο εκπρόσωπο του οργανισμού,

β) το κύριο άτομο επικοινωνίας που δηλώθηκε κατά την υποβολή της αίτησης.

Μόνο αυτά τα δύο άτομα μπορούν να έχουν αρχικά πρόσβαση στην πλατφόρμα διαχείρισης έργων (Beneficiary Module), με τις ηλεκτρονικές διευθύνσεις που είχαν δηλώσει κατά την υποβολή της αίτησης.

Δικαίωμα πρόσβασης μπορεί να δοθεί στη συνέχεια σε άλλες επαφές.

Είστε είτε ο **νόμιμος εκπρόσωπος (legal representative)** του οργανισμού είτε το **κύριο άτομο επικοινωνίας** (primary contact person) που δηλώθηκε κατά την υποβολή της αίτησης.

Έχετε αποκτήσει τα απαιτούμενα δικαιώματα προβολής και επεξεργασίας.

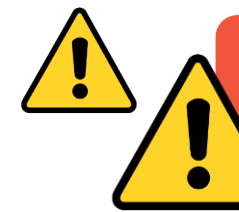

Σε περίπτωση που δηλώσατε την ηλεκτρονική σας διεύθυνση στην Αίτηση, αλλά δεν έχετε λογαριασμό EU Login, κάντε κλικ <u>εδώ</u>

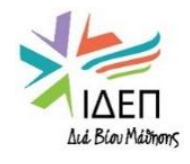

# **ΠΡΟΣΒΑΣΗ – EU Login**

- Το EU Login είναι η υπηρεσία ελέγχου ταυτότητας χρήστη της Ευρωπαϊκής Επιτροπής.
- Επιτρέπει σε εξουσιοδοτημένους χρήστες να έχουν πρόσβαση σε ένα ευρύ φάσμα υπηρεσιών της Επιτροπής,
   χρησιμοποιώντας την ίδια ηλεκτρονική διεύθυνση και τον ίδιο κωδικό πρόσβασης.

<u>Θα χρειαστείτε λογαριασμό EU Login για να αποκτήσετε πρόσβαση:</u>

## Σε επίπεδο Οργανισμού

## Στο Σύστημα ORS

(για τη διαχείριση των στοιχείων του Οργανισμού σας)

- Γενική ηλεκτρονική διεύθυνση
   Οργανισμού
- Εξουσιοδοτημένοι χρήστες (Authorised Users)

## Σε επίπεδο Σχεδίου

## Στην Πλατφόρμα ΒΜ

(για τη διαχείριση & την υποβολή της Τελικής Έκθεσης του Σχεδίου σας)

- Νόμιμος εκπρόσωπος Οργανισμού (Legal Representative)
- Κύριο άτομο επικοινωνίας (Primary Contact Person)
- Αλλα άτομα με δικαίωμα πρόσβασης

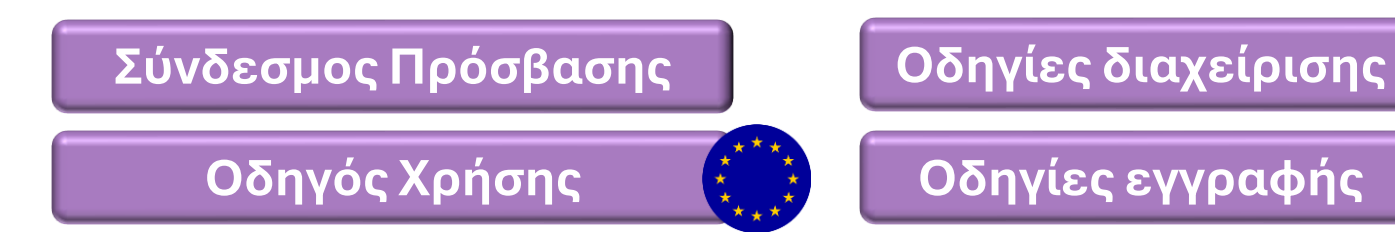

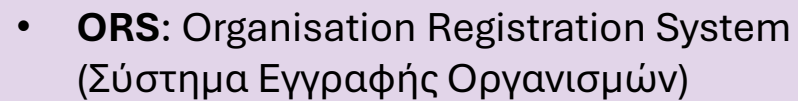

 BM: Beneficiary Module (Πλατφόρμα Διαχείρισης Σχεδίων)

# **ΠΡΟΣΒΑΣΗ – Erasmus+ and European Solidarity Corps**

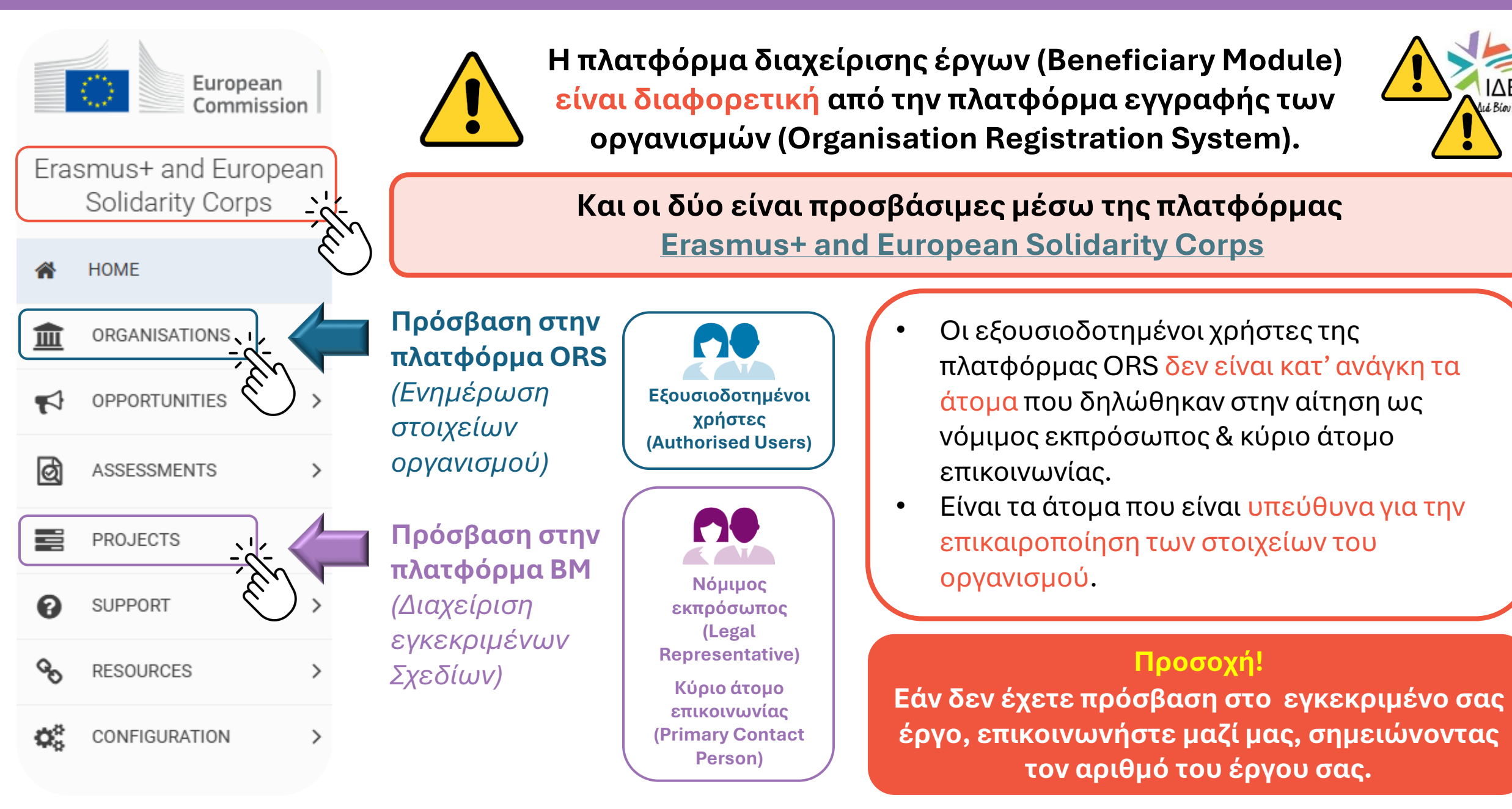

ΔΕΠ

Acid Blov Mailmons

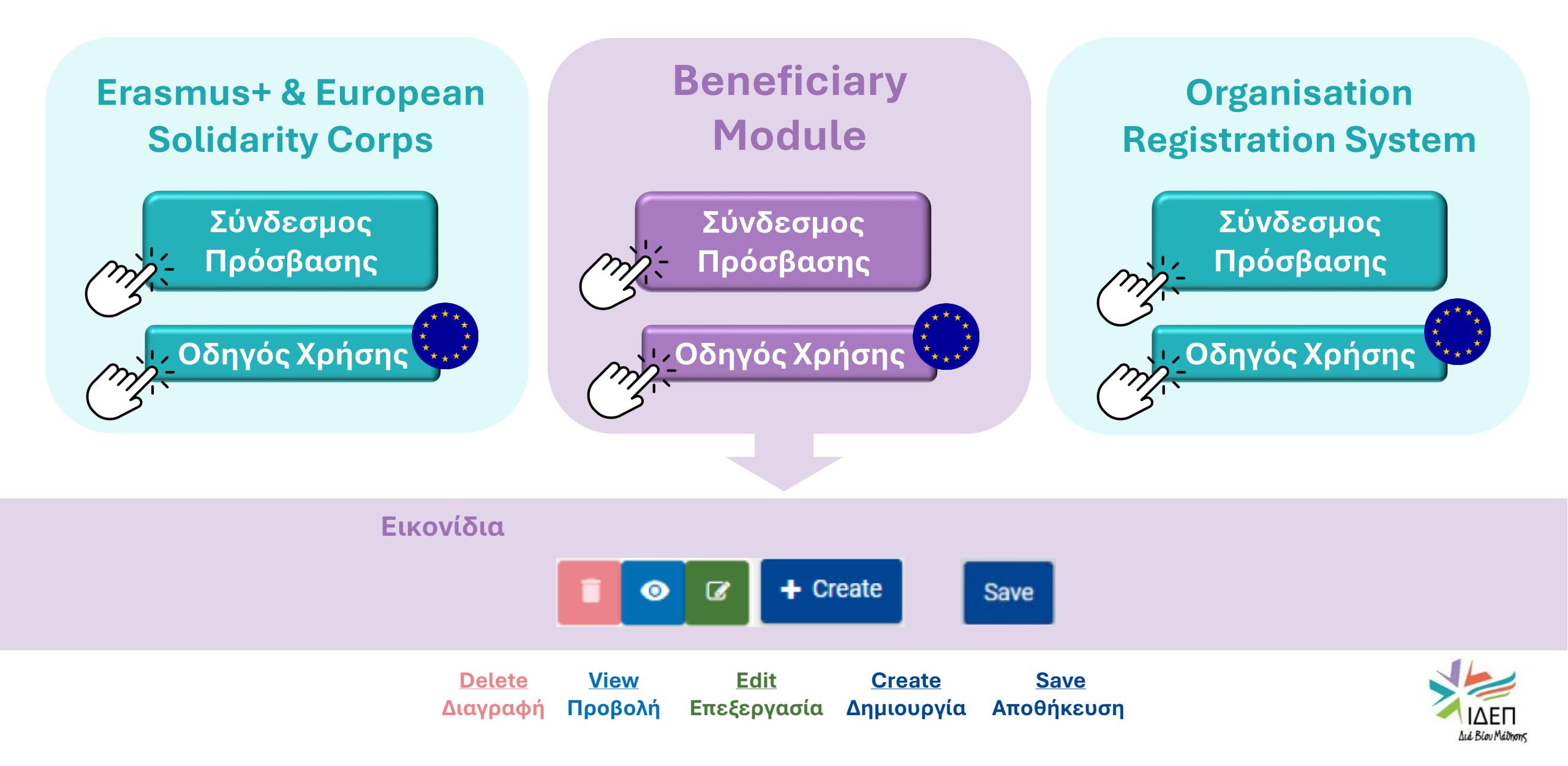

# ΠΡΟΣΒΑΣΗ – Αρχική σελίδα

|                                                                                             |                                                                                                    | Му                                              | Projects                  |                    |                  | Actio                | ons            |                | Viev          | v                            |
|---------------------------------------------------------------------------------------------|----------------------------------------------------------------------------------------------------|-------------------------------------------------|---------------------------|--------------------|------------------|----------------------|----------------|----------------|---------------|------------------------------|
| Projects found (78                                                                          | 3)                                                                                                    |                                                 |                           |                    |                  |                      |                |                |               | 2                            |
|                                                                                             |                                                                                                    |                                                 |                           |                    |                  |                      |                | 1 9            | KA210         | Search <b>T</b> Less Filters |
| Project title                                                                               | Grant Agreement No.                                                                                                    | Beneficiary OID                                 | AE 🔤 🖪 iary Legal Name    | Project Start Date | Project End Date | Duration<br>(months) | Project Status | Final I<br>Sta | Report<br>tus | [reload]                     |
| 3                                                                                           | 4                                                                                                    |                                                 |                           | dd/ 5              | dd/mm/yyyy 🗯     | 6 ÷                  | 7              | ÷              | 8 ÷           |                              |
| 0                                                                                           |                                                                                                    |                                                 |                           | 01-03-2022         | 30-06-2023       | 16 months            | Finalised      | Accepted       | 1             |                              |
| 0                                                                                           |                                                                                                    |                                                 |                           | 01-05-2022         | 31-08-2023       | 16 months            | Finalised      | Accepted       | t             | 0                            |
| 0                                                                                           |                                                                                                    |                                                 | ΙΔΕΠ                      | 01-05-2022         | 31-05-2023       | 13 months            | Finalised      | Accepted       | 1             | •                            |
| 0                                                                                           |                                                                                                    |                                                 |                           | 31-05-2022         | 30-05-2024       | 24 months            | Finalised      | Accepted       | 1             | 0                            |
| 0                                                                                           |                                                                                                    |                                                 |                           | 02-05-2022         | 01-06-2023       | 13 months            | Finalised      | Accepted       | 1             | •                            |
| <ol> <li>Πεδίο α</li> <li>Εφαρμα</li> <li>Τίτλορά</li> </ol>                                | <ol> <li>Πεδίο αναζήτησης έργου με τη χρήση αριθμών ή λέξεων – κλειδιά</li> <li>Εφαρμογή φίλτρων – επιλογή μεταξύ More/Less</li> </ol> |                                                 |                           |                    |                  |                      |                |                | t             |                              |
| <ol> <li>Αριθμό</li> <li>Αριθμό</li> <li>Ημερομ</li> <li>Διάρκει</li> <li>Κατάστ</li> </ol> | ς Συμφωνίας Επι<br>μηνία έναρξης κα<br>ια έργου<br>αση έργου: ΝΑ \                                                                     | ιχορήγησης<br>1ι λήξης έργοι<br>/alidated   Pro | )<br>bject Ongoing   Subm | itted   Finalised  | κ.λπ.            |                      |                |                |               | LALÉ BLOU MADRONS            |

# 2. ΣΤΟΙΧΕΙΑ ΜΕΝΟΥ & ΒΑΣΙΚΕΣ ΛΕΙΤΟΥΡΓΙΕΣ

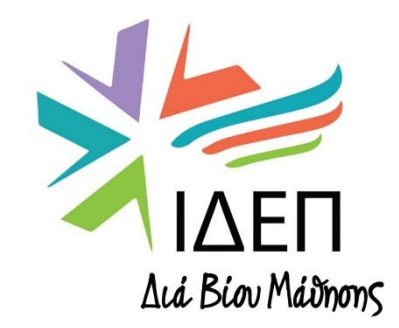

ΒΔ2 - ΔΙΑΧΕΙΡΙΣΗ ΕΓΚΕΚΡΙΜΕΝΩΝ ΣΧΕΔΙΩΝ | ΚΑ210

# DETAILS | ΛΕΠΤΟΜΕΡΕΙΕΣ

## Project Activities and Budget Details @

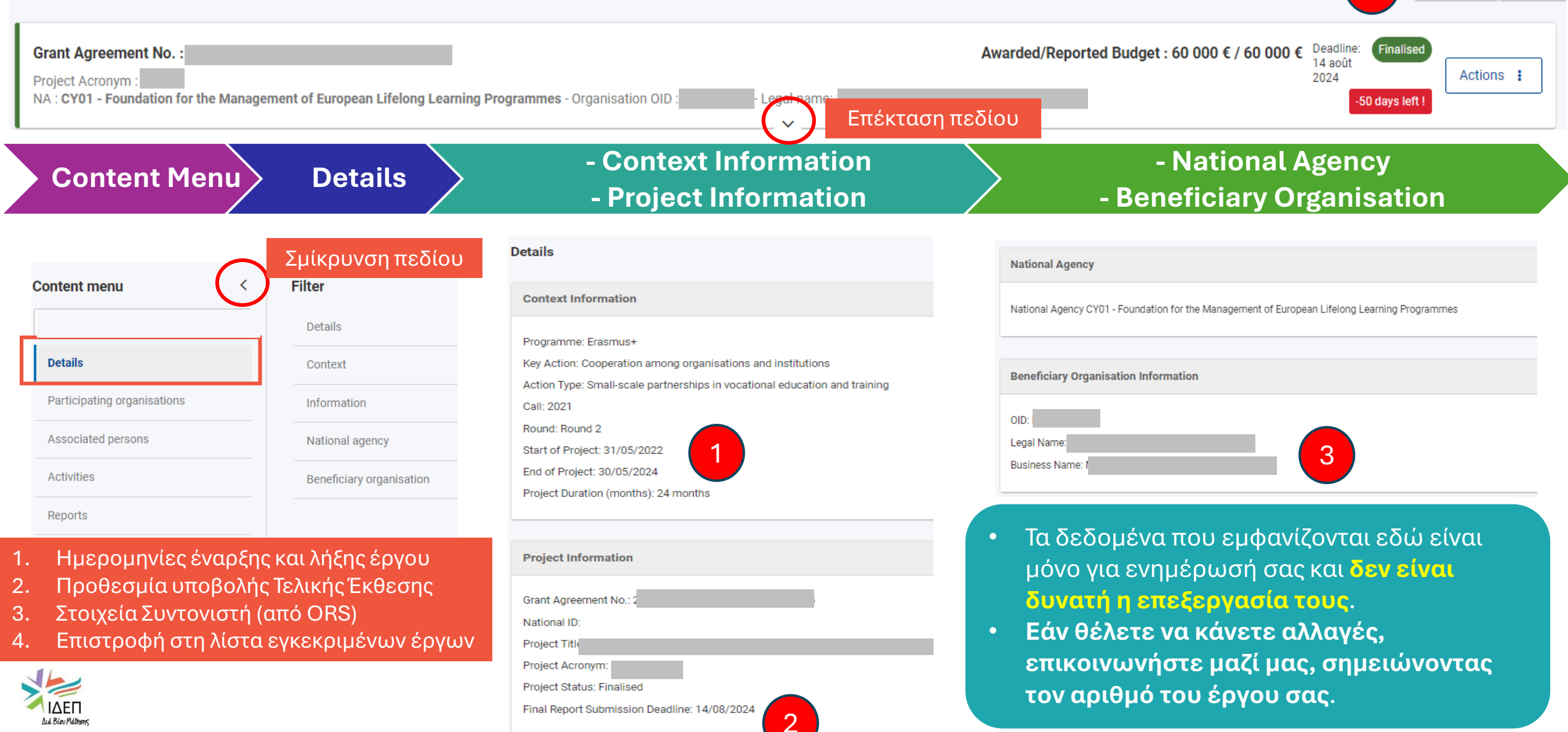

Project list

Data expo

# PARTICIPATING ORGANISATIONS | ΣΥΜΜΕΤΕΧΟΝΤΕΣ ΟΡΓΑΝΙΣΜΟΙ

| Ρ   | roject Activities and Budge                                                                     | et Det           | ails 0             |                          |                        |                         |                 |                   |                                                        | Project list Data expo      |
|-----|-------------------------------------------------------------------------------------------------|------------------|--------------------|--------------------------|------------------------|-------------------------|-----------------|-------------------|--------------------------------------------------------|-----------------------------|
|     | Grant Agreement No. :<br>Project Acronym :<br>NA : CY01 - Foundation for the Management of Euro | pean Lifelor     | ng Learning Prog   | grammes - Organisati     | on OID : Legal name: : | Awardee                 | d/Reported Budg | et : 60 000 € / ( | 60 000 € Deadline: Fina<br>14 août<br>2024<br>-50 day: | Actions :                   |
|     | Content<br>Menu Organ                                                                           | cipati<br>isatio | ng<br>ons          |                          | Beneficiary            |                         |                 | Other of (non-b   | organisatior<br>beneficiary)                           |                             |
|     |                                                                                                 |                  | Participating orga | anisations               |                        |                         |                 |                   |                                                        |                             |
|     | Content menu <                                                                                  |                  | Beneficiary (1)    |                          |                        |                         |                 |                   |                                                        |                             |
|     |                                                                                                 |                  |                    |                          |                        |                         |                 | Q Se              | arch Search                                            | Bulk Actions More Filters   |
|     | Details                                                                                         |                  | OID                | Organisation ID          | Legal name             | Public body             | Non-profit      | Country           | City                                                   | [reload]                    |
|     | Destining experientions                                                                         |                  |                    |                          |                        | No                      | No              | Cyprus            | LEFKOSIA                                               |                             |
|     | Participating organisations                                                                     |                  |                    |                          |                        |                         |                 |                   |                                                        | Διαθέσιμη                   |
|     | Associated persons                                                                              |                  |                    |                          |                        |                         |                 |                   | Items per page 30 👻                                    | επιλογή: View               |
|     | Activities                                                                                      |                  | Other organisatio  | on (non-beneficiary) (1) |                        |                         |                 |                   |                                                        |                             |
|     | Reports                                                                                         |                  |                    |                          |                        |                         |                 | Q Se              | arch Search                                            | Bulk Actions T More Filters |
|     |                                                                                                 | 2                | OID                | Organisation ID          | Legal name             | Supporting organisation | Public body     | Non-profit        | Country City                                           | [reload]                    |
| 1.  | Στοιχεία Συντονιστή, όπως                                                                       |                  |                    |                          |                        |                         | No              | Yes               | Italy Roma                                             |                             |
| ე   | δηλώθηκαν στην Αίτηση                                                                           |                  |                    |                          |                        |                         |                 |                   |                                                        |                             |
| -2. | δηλώθηκαν στην Αίτηση                                                                           |                  |                    |                          |                        |                         |                 |                   | items per page 30 👻                                    | 1-1of1  < < > >             |

# PARTICIPATING ORGANISATIONS | ΣΥΜΜΕΤΕΧΟΝΤΕΣ ΟΡΓΑΝΙΣΜΟΙ

| roject Activities and B                                                                 | udget Details 🛛                                          |                                              |                                                                 |                                                     | Project list Data e   |
|-----------------------------------------------------------------------------------------|----------------------------------------------------------|----------------------------------------------|-----------------------------------------------------------------|-----------------------------------------------------|-----------------------|
| Grant Agreement No. :<br>Project Acronym :<br>NA : CY01 - Foundation for the Management | t of European Lifelong Learning Programmes - O           | Organisation OID : Legal name:               | Awarded/Repor                                                   | ted Budget : 60 000 € / 60 000 €<br>14 août<br>2024 | E Finalised Actions : |
| Content<br>Menu Or                                                                      | articipating<br>ganisations                              | Beneficiary                                  |                                                                 | Other organisat<br>(non-beneficia                   | tion<br>ry)           |
| Content menu                                                                            | Participating organisations                              |                                              |                                                                 |                                                     |                       |
| Details<br>Participating organisations                                                  | PARTICIPATING ORGANISATION 1<br>OID<br>Organisation ID * | <ul> <li>Δεν μπο</li> <li>οονανισ</li> </ul> | ρείτε να αλλό                                                   | ιξετε τα στοιχεία του<br>πλατφόρμα BM               | ~                     |
| Associated persons<br>Activities                                                        | Legal name *                                             | <ul> <li>Αυτό μπ</li> <li>Εγγραφ</li> </ul>  | ορεί να γίνει <b>μ</b><br><b>ής Οργανισμο</b><br>οά Organisatio | όνο μέσω του Συστή<br>ού (ORS). Επιλέξτε απ         | ματος<br>τό το μενού  |
| Reports                                                                                 | Department                                               |                                              | u organisatio                                                   |                                                     |                       |
| 1. Στοιχεία Συμμετέχοντι                                                                | Number of employees below 250?                           | Πρ                                           | όσβαση στην                                                     | πλατφόρμα ORS 🔹                                     |                       |
| Οργανισμών, όπως<br>δηλώθηκαν στην Αίτης                                                | δη Status                                                | Οδηγί                                        | ίες χρήσης τη                                                   | ς πλατφόρμας ORS                                    |                       |

# ASSOCIATED PERSONS | ΣΥΝΔΕΔΕΜΕΝΑ ΠΡΟΣΩΠΑ

#### Project Activities and Budget Details Project list Data expo Finalised Deadline: Grant Agreement No. : Awarded/Reported Budget : 60 000 € / 60 000 € 14 août Actions 2024 Project Acronym : NA: CY01 - Foundation for the Management of European Lifelong Learning Programmes - Organisation OID Legal name: -50 days left ! **Content Menu Associated Persons List of Associated Persons** Associated person Content menu Associated persons (4) 5 3 More Filters 2 4 **Bulk Actions** Details Organisation Organisation First Primary Legal Access to project management Last Name Position Email Telephone 1 Beneficiary Contact OID Representative legal name Name Participating organisations 0 🛛 Yes No Yes Edit Associated persons Επιλογές: General Yes Yes No Fdit Delete. Director Activities View. Edit eac.bm.ui.project.contacts.access.u Reports No No Yes ndefined

- Γενική λίστα ατόμων που έχουν δηλωθεί στην Αίτηση είτε ως Νόμιμοι Εκπρόσωποι είτε ως υπεύθυνοι επικοινωνίας. Είναι τα άτομα που έχουν πρόσβαση στο έργο.
- 2. Beneficiary είναι ο δικαιούχος -> Συντονιστής
- 3. Δηλώνεται ο νόμιμος εκπρόσωπος
- 4. Δηλώνεται ένα κύριο άτομο επικοινωνίας ανά οργανισμό
- 5. Καθορίζονται τα δικαιώματα πρόσβασης στην πλατφόρμα ΒΜ για σκοπούς διαχείρισης του έργου

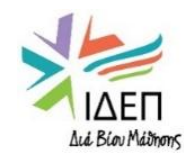

0

eac.bm.ui.project.contacts.access.u

ndefined

No

Yes

No

# ASSOCIATED PERSONS | ΣΥΝΔΕΔΕΜΕΝΑ ΠΡΟΣΩΠΑ

## Project Activities and Budget Details

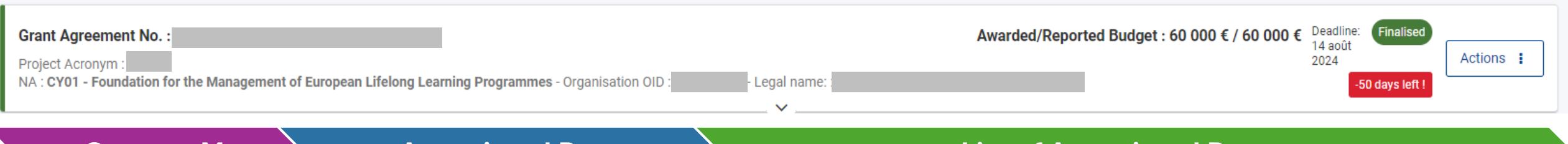

## **Content Menu**

**Associated Persons** 

## **List of Associated Persons**

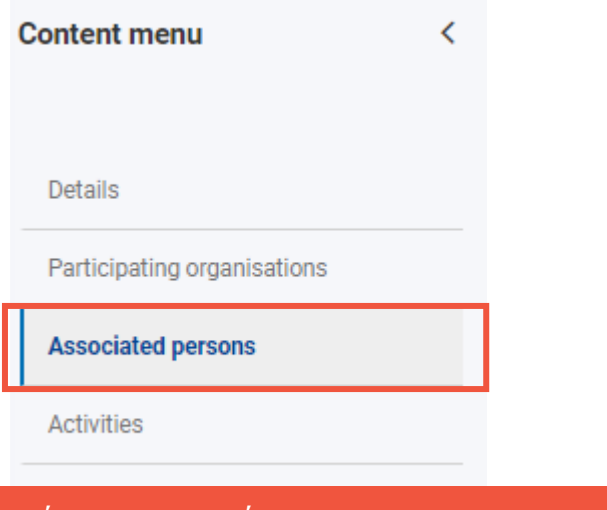

- Στοιχεία επικοινωνίας 1.
- Νόμιμος εκπρόσωπος (1 ανά οργανισμό) 2.
- Κύριο σημείο επαφής (1 ανά οργανισμό) 3.
- Πρόσβαση στη διαχείριση του έργου (BM) 4.
- Πρόσβαση στην πλατφόρμα διάχυσης 5. αποτελεσμάτων του έργου (E+ PRP)

| Organisation                                   |   | Εδώ μπορείτε να δείτε ποιοι                                |
|------------------------------------------------|---|------------------------------------------------------------|
| First Name                                     |   | μέσω της πλατφόρμας BM κα<br>δικαιούνται να επεξεργαστοί   |
| Email                                          | - | Μία επαφή μπορεί να έχει δύ<br>ένα έργο: α) Νόμιμος εκπρόσ |
| Title<br>Mrs                                   |   | επικοινωνίας<br>Είναι δυνατή η τροποποίηση                 |
| Department                                     |   | απαραίτητη η αποθήκευσή το                                 |
| Legal Representative                           |   | Primary Contact                                            |
| CCESS TO PROJECT                               |   |                                                            |
| Access to project management *  Edit View None | 4 |                                                            |

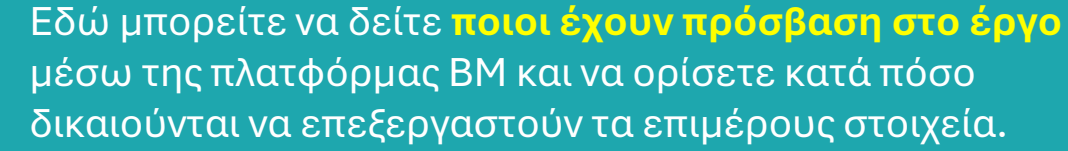

- ο διαφορετικούς ρόλους σε σωπος, β) Κύριο πρόσωπο
- των στοιχείων και ους («Save»).

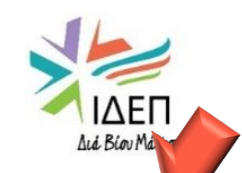

Back

Project list

Data expo

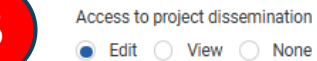

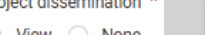

# ΑCTIVITIES | ΔΡΑΣΤΗΡΙΟΤΗΤΕΣ

## Project Activities and Budget Details @

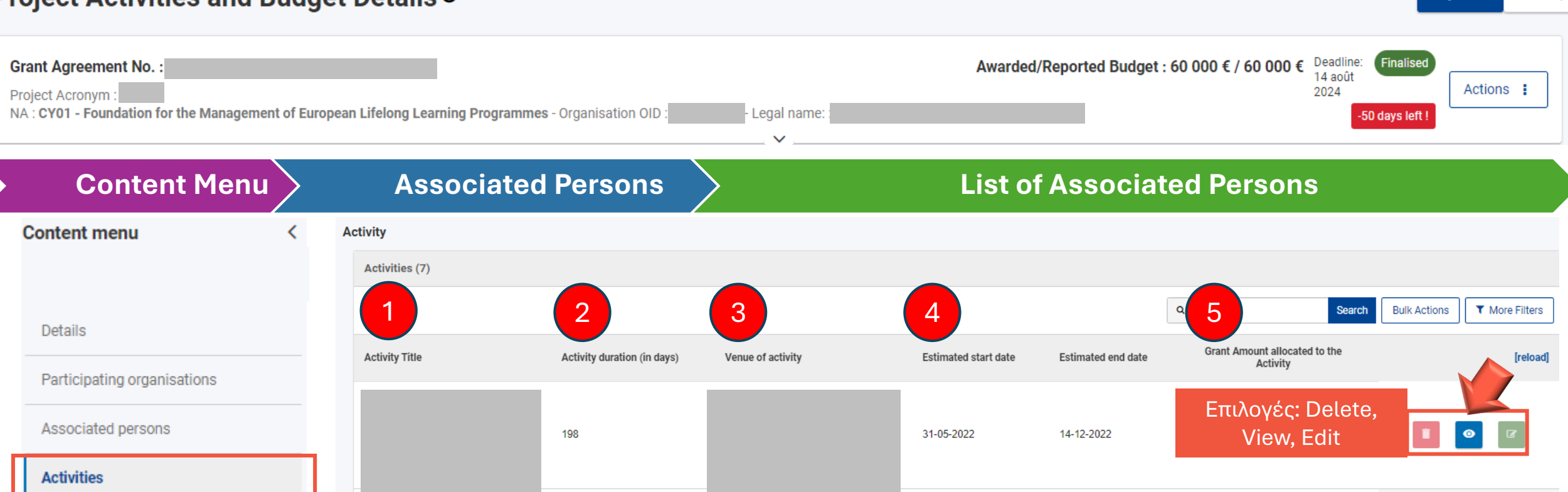

Reports

- 1. Τίτλος δραστηριότητας
- Διάρκεια δραστηριότητας σε ημέρες (υπολογίζεται αυτόματα)
- 3. Τοποθεσία
- 4. Ημερομηνίες έναρξης και λήξης
- 5. Προϋπολογισμός δραστηριότητας

- Τα διαφορετικά πεδία περιέχουν πληροφορίες που δηλώθηκαν στην Αίτηση.
- Δεν μπορείτε να επεξεργαστείτε την περιγραφή των δραστηριοτήτων, αλλά θα πρέπει να απαντήσετε σε ερωτήσεις που αφορούν την υλοποίησή τους.

Project list

Data expo

- Είναι σημαντικό να ενημερώνετε όλα τα πεδία κατά τη διάρκεια της υλοποίησης του έργου, αφού ενημερώσετε την Εθνική Υπηρεσία (ΕΥ).
- Για τυχόν αλλαγές ή για τη μεταφορά προϋπολογισμού από μία δραστηριότητα σε άλλη, χρειάζεται να επικοινωνήσετε με την ΕΥ για περαιτέρω καθοδήγηση.

# ΑCTIVITIES | ΔΡΑΣΤΗΡΙΟΤΗΤΕΣ

| <b>Pr</b> (            | pject Activities and Budget I                                                                                      | Details @                                                                                                    |                             |                                                                                                    | Project list Data expo |
|------------------------|----------------------------------------------------------------------------------------------------|----------------------------------------------------------------------------------------------------|-----------------------------|----------------------------------------------------------------------------------------------------|------------------------|
| <b>Gr</b><br>Pro<br>NA | ant Agreement No. :<br>oject Acronym :<br>.: CY01 - Foundation for the Management of European                      | Lifelong Learning Programmes - Organisation OID :                                                                                                    |                             | Awarded/Reported Budget : 60 000 € / 60 000 € Deadline:<br>14 août<br>2024<br>-50 days left                     | d Actions :            |
| •                      | Content Menu                                                                                                    | Associated Persons                                                                                                    |                             | List of Activities                                                                                              |                        |
|                        | Content menu <                                                                                                    | Activity                                                                                                    |                             |                                                                                                    |                        |
|                        | 1                                                                                                    | ACTIVITY                                                                                                    |                             |                                                                                                    | LAE Elev Málhans       |
|                        | Details                                                                                                    | Activity Title *                                                                                                    |                             | Venue of activity *                                                                                             |                        |
|                        | Participating organisations                                                                                        | Force majeure                                                                                                    |                             |                                                                                                    |                        |
|                        | Associated persons                                                                                                 | Estimated start date *                                                                                                    |                             | Estimated end date *                                                                                            |                        |
|                        | Activities                                                                                                    | 31/05/2022                                                                                                    |                             | 14/12/2022                                                                                                    | <b></b>                |
|                        |                                                                                                    | Leading Organisation A<br>Associazione Nazionale Orientatori - ASNOR (IT)                                                                                                    | \$                          | Grant Amount allocated to the Activity A                                                                        | 6800                   |
|                        | Reports<br>Στοιχεία δραστηριότητας (σύμφω<br>με την Αίτηση)<br>Περιγραφή<br>Ομάδα-στόχος<br>Σχέση με στόχους έργου | Participating Organisation<br>• Υπάρχουν ερωτήσεις κάτω αγ<br>διαφοροποιούνται ανάλογα μ<br>Επιχορήγησης.<br>• Σε κάθε περίπτωση, πρέπει να<br>είναι υποχρεωτικές ή προαιρετ | πό<br>Ιε τ<br>ι δίζ<br>τικέ | κάθε δραστηριότητα, οι οποίες<br>ο έτος υπογραφής της Συμφωνίας<br>δεται απάντηση σε όλες, ανεξάρτητα απ<br>ές. | τό το ένα              |
|                        | Αναμενόμενα αποτελέσματα                                                                                           | Save                                                                                                    |                             |                                                                                                    | ΙΔΕΠ                   |

Aci Biou Mainons

Μεθοδολογία υπολογισμού κόστους

•

# **REPORTS | ΕΚΘΕΣΕΙΣ**

## Project Activities and Budget Details @

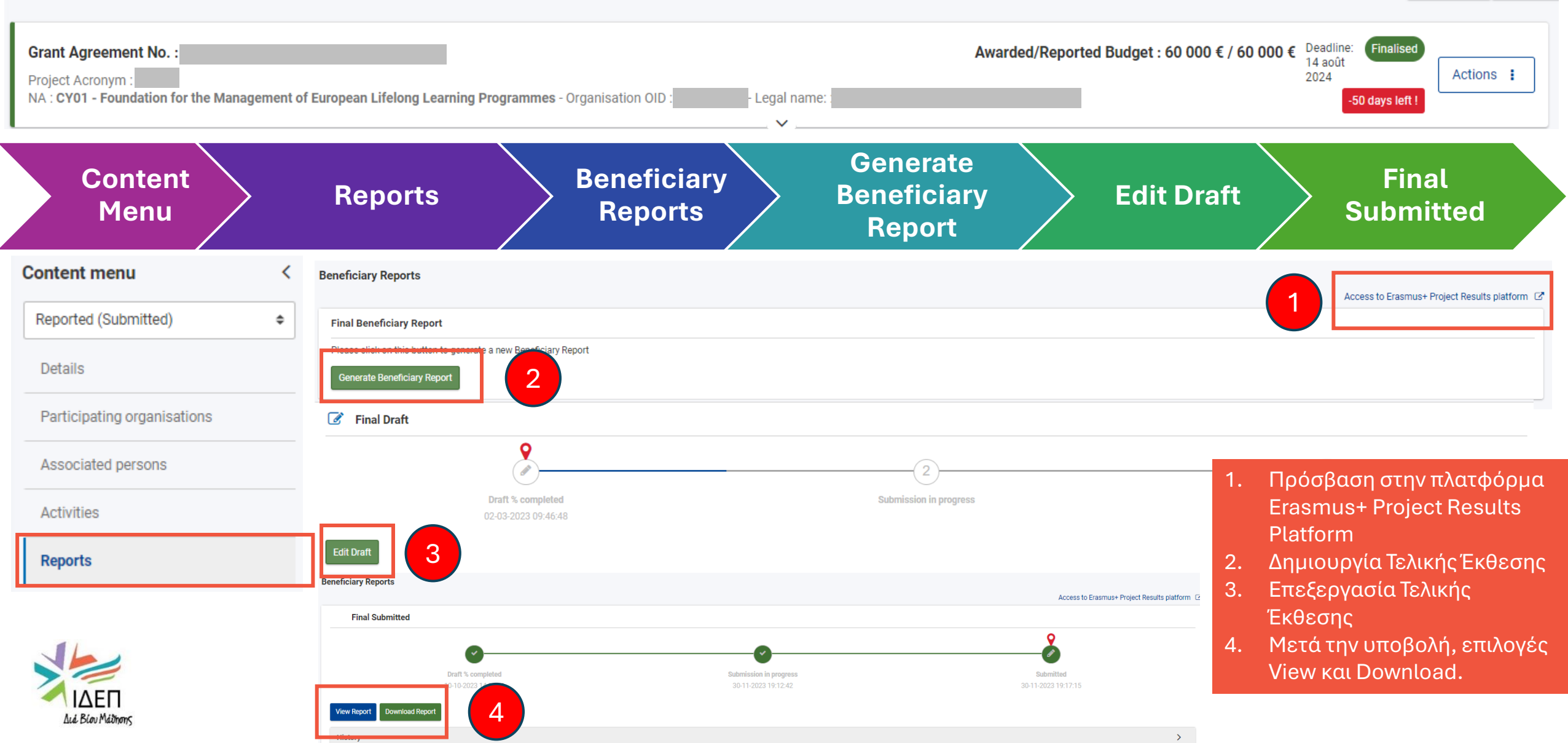

Project list

Data expo

# REPORTS | ΕΚΘΕΣΕΙΣ

## Project Activities and Budget Details @

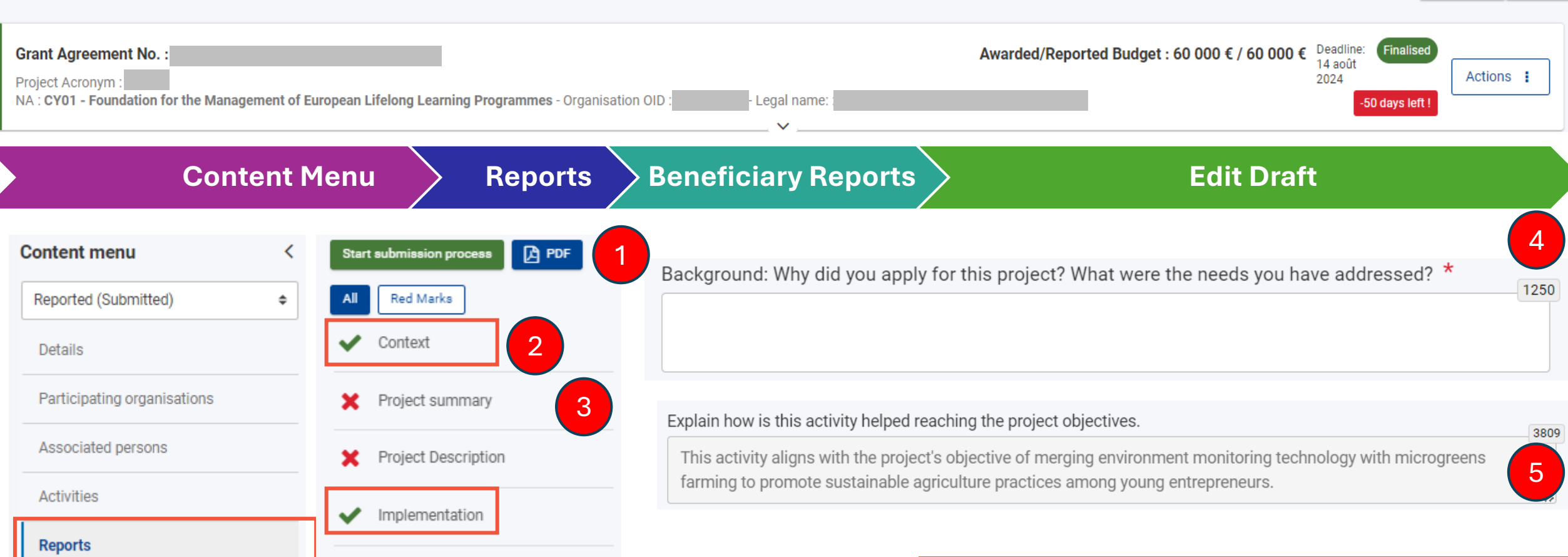

X Annexes

Impact and Follow-up

 Συμπληρώνετε όλα ανεξαιρέτως τα πεδία, ανεξάρτητα από το εάν είναι υποχρεωτικά (\*) ή όχι.

×

- Σε αντίθετη περίπτωση, η Τελική Αίτηση θα απορριφθεί.
- Lá Biou Máthorys
- 1. Μπορείτε να κατεβάσετε την Τελική Έκθεση σε μορφή PDF.

Project list

Data expo

- 2. Τα πεδία Context και Implementation είναι προ-
- συμπληρωμένα βάσει της Αίτησης.
- Η περίληψη συμπληρώνεται στα Αγγλικά. Δημοσιεύεται από την Ευρωπαϊκή Επιτροπή.
- 4. Υπάρχει όριο χαρακτήρων σε κάθε πεδίο.
- 5. Τα πεδία σε γκρίζο δεν μπορούν να τύχουν επεξεργασίας.

# 3. ΔΙΑΧΕΙΡΙΣΗ ΕΠΑΦΩΝ

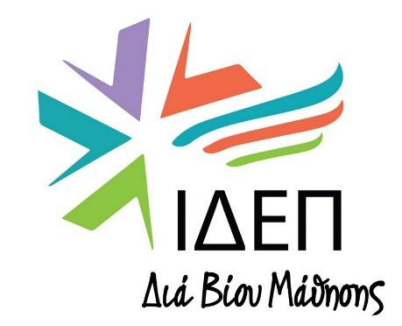

ΒΔ2 - ΔΙΑΧΕΙΡΙΣΗ ΕΓΚΕΚΡΙΜΕΝΩΝ ΣΧΕΔΙΩΝ | ΚΑ210

- Οι υπεύθυνοι επικοινωνίας / επαφές συνδέονται με οργανισμούς (OID), οπότε θα πρέπει να καταχωρηθούν στο έργο πρώτα οι οργανισμοί (κάτω από την επιλογή Participating Organisations) και μετά οι επαφές.
- Στη λίστα επαφών του έργου, πρέπει να υπάρχουν τουλάχιστον δύο άτομα επικοινωνίας ανά συμμετέχοντα οργανισμό – ο νόμιμος εκπρόσωπος (legal representative) και ο υπεύθυνος επικοινωνίας (primary contact).
- Η διαχείριση των επαφών επιτρέπεται μόνο όταν η κατάσταση του έργου εμφανίζεται ως «Project Ongoing».
- Δικαίωμα επεξεργασίας των επαφών έχουν μόνο οι υπεύθυνοι επικοινωνίας (primary contacts) του Συντονιστή και των εταίρων που έχουν δηλωθεί στο έργο.

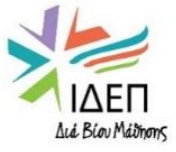

# ΔΙΑΧΕΙΡΙΣΗ ΕΠΑΦΩΝ – Αρχική σελίδα

| Content                                                                               | Menu                      | A                       | ssociated Pe          | ersons     |       |   | Li        | st of A     | Associat       | ed Per         | rsons                                           |                                                    |
|---------------------------------------------------------------------------------------|---------------------------|-------------------------|-----------------------|------------|-------|---|-----------|-------------|----------------|----------------|-------------------------------------------------|----------------------------------------------------|
| Project Activities and I                                                              | Budget Deta               | ils 0                   |                       |            |       |   |           |             |                |                |                                                 | Project list Data                                  |
| Grant Agreement No. :<br>Project Acronym :<br>NA : CY01 - Foundation for the Manageme | ent of European Lifelong  | g Learning Programmes - | Organisation OID Lega | ıl name:   |       | , |           |             | Awa            | arded/Reported | Budget : 60 000 € / 60 000 € Pr<br>Deadlin      | oject ongoing<br>a: 29 nov. 2024<br>35 days left ! |
| Content menu <                                                                        | Associated pers           | on                      |                       |            |       |   |           |             |                |                |                                                 |                                                    |
| Details                                                                               | Associated p              | ersons (8)              |                       |            |       |   |           |             |                |                |                                                 | + Create                                           |
| Participating organisations                                                           |                           |                         |                       |            |       |   |           |             |                |                |                                                 |                                                    |
| Associated persons                                                                    |                           | 2                       | 3                     | 4          | 5     |   | 6         |             |                | Q Search       | Search Bulk A                                   | ctions T More Filters                              |
| Activities                                                                            | Organisation              | Organisation legal      | First Name Last Name  | Position   | Email |   | Telephone | Beneficiary | Legal          | Primary        | Access to project management                    | [reload]                                           |
| Reports                                                                               | OID                       | name                    |                       | , controll | Linui |   | 1         | Demondary   | Representative | Contact        |                                                 | [recease]                                          |
|                                                                                       |                           |                         |                       |            |       |   |           | Yes         | Yes            | No             | Edit                                            | i 📀 🛛                                              |
|                                                                                       |                           |                         |                       |            |       |   |           | Yes         | Yes            | Yes            | Edit                                            |                                                    |
|                                                                                       |                           |                         |                       |            |       |   |           | No          | Yes            | No             | eac.bm.ui.project.contacts.access.u<br>ndefined |                                                    |
| Μόνο τα άτομα που δ                                                                   | δηλώνοντα                 | ιι εδώ μπορ             | ούν να έχουν πρά      | όσβαση στο | έργο. |   |           | No          | No             | Yes            | eac.bm.ui.project.contacts.access.u<br>ndefined | <b>I o r</b>                                       |
| 1. ΟΙD οργανισμού                                                                     | ουθα στοιχ<br>ύ<br>νισμού | εια:                    |                       |            |       |   |           | No          | Yes            | No             | eac.bm.ui.project.contacts.access.u<br>ndefined | • •                                                |
| <ol> <li>Ονοματεπώνυμ</li> <li>Ονοματεπώνυμ</li> <li>Θέση</li> </ol>                  | юцороо<br>ю               |                         |                       |            |       |   |           | No          | No             | Yes            | eac.bm.ui.project.contacts.access.u<br>ndefined | J                                                  |
| 5. Ηλεκτρονική Διε<br>6. Τηλέφωνο                                                     | εύθυνση                   |                         |                       |            |       |   |           |             |                |                |                                                 | ΙΔΕΠ<br>Διά Βίου Μάθησης                           |

# ΔΙΑΧΕΙΡΙΣΗ ΕΠΑΦΩΝ – Συμπλήρωση Στοιχείων (1/2)

| Content Menu                                                                                                    | Associated Persons | List of Asso                   | ociated Persons Create                                                                                                    |
|----------------------------------------------------------------------------------------------------|--------------------|--------------------------------|----------------------------------------------------------------------------------------------------|
| CONTACT PERSON  Organisation *  Value missing  First Name *  Value missing  Email *  Value missing  Value missing |                    | Last Name *                    | <ul> <li>Εκτός από τη συμπλήρωση των βασικών στοιχείων<br/>κάθε ατόμου επαφής, επιλέγετε:</li> <li>1. Εάν πρόκειται για τον νόμιμο εκπρόσωπο του<br/>οργανισμού.</li> <li>2. Εάν πρόκειται για το κύριο σημείο επαφής (τα δύο<br/>άτομα πρέπει να είναι διαφορετικά).</li> <li>3. Το δικαίωμα πρόσβασης/επεξεργασίας</li> </ul> |
| Title Department Legal Representative                                                                             | Primary Contact    | Gender<br>Female Male Position | Undefined                                                                                                    |
| ACCESS TO PROJECT Access to project management * C Edit View  None                                                |                    | Access to project disseminat   | tion * 4                                                                                                    |

Aud Blou Mainons

# ΔΙΑΧΕΙΡΙΣΗ ΕΠΑΦΩΝ – Συμπλήρωση Στοιχείων (2/2)

| Co                   | ontent Menu | Associated Persons |   | List of Associated | d Pe                       | rsons                                                          |                                           | Create          |        |
|----------------------|-------------|--------------------|---|--------------------|----------------------------|----------------------------------------------------------------|-------------------------------------------|-----------------|--------|
|                      |             |                    |   |                    | Eπ<br>1.<br>2.<br>3.<br>4. | ιπρόσθετα (<br>Διεύθυνσ<br>Αριθμός τ<br>Ιστοσελίδ<br>Άλλα σχό? | στοιχεία υπε<br>η<br>ηλεφώνου<br>α<br>ιια | υθύνου επικοινυ | υνίας: |
| CONTACTS             |             |                    |   |                    |                            |                                                                |                                           |                 | ~      |
| Same as organisation |             |                    |   |                    |                            |                                                                |                                           |                 |        |
|                      |             |                    |   |                    |                            |                                                                |                                           |                 |        |
| Legal address *      | 1           |                    |   |                    |                            |                                                                |                                           |                 |        |
| Value missing        |             |                    |   |                    |                            |                                                                |                                           |                 |        |
| Country *            |             |                    |   | Region             |                            |                                                                |                                           |                 |        |
|                      |             |                    | Φ |                    |                            |                                                                |                                           |                 | ٥      |
| Value missing        |             |                    |   |                    |                            |                                                                |                                           |                 |        |
| City *               |             |                    |   | Post code *        |                            |                                                                |                                           |                 |        |
| Velue missing        |             |                    |   | Value missing      |                            |                                                                |                                           |                 |        |
| P.O. Box             |             |                    |   | CEDEX              |                            |                                                                |                                           |                 |        |
|                      |             |                    |   |                    |                            |                                                                |                                           |                 |        |
| Fax                  |             |                    |   | Website            |                            |                                                                |                                           |                 |        |
|                      |             |                    |   | 3                  |                            |                                                                |                                           |                 |        |
| Telephone 1 * 2      |             |                    |   | Telephone 2        |                            |                                                                |                                           |                 |        |
|                      |             |                    |   |                    |                            |                                                                |                                           |                 |        |
| Value missing        |             |                    |   |                    |                            |                                                                |                                           |                 |        |
| Contact comments     |             |                    |   |                    |                            |                                                                |                                           |                 |        |

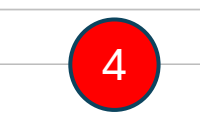

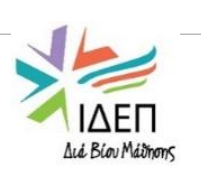

# 4. ΔΙΑΧΕΙΡΙΣΗ ΔΡΑΣΤΗΡΙΟΤΗΤΩΝ

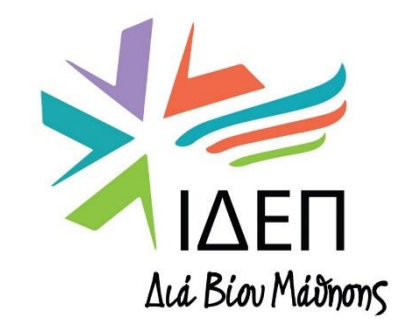

ΒΔ2 - ΔΙΑΧΕΙΡΙΣΗ ΕΓΚΕΚΡΙΜΕΝΩΝ ΣΧΕΔΙΩΝ | ΚΑ210

- Το πεδίο Activities (Δραστηριότητες) διαφοροποιείται ανάλογα με το έτος έγκρισης του Σχεδίου σας.
- Η περιγραφή κάθε δραστηριότητας προέρχεται από την Αίτηση που έχει εγκρίνει η Εθνική Υπηρεσία.
- Ο κάθε δικαιούχος πρέπει να ενημερώνει την περιγραφή κάθε δραστηριότητας, μετά την ολοκλήρωσή της.
- Υπάρχει η δυνατότητα προσθήκης δραστηριοτήτων, σε περίπτωση που υλοποιήθηκαν επιπρόσθετες από τις προβλεπόμενες δραστηριότητες, μετά από υποβολή αιτήματος τροποποίησης και έγκριση της Εθνικής Υπηρεσίας.

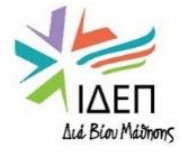

# ΔΙΑΧΕΙΡΙΣΗ ΔΡΑΣΤΗΡΙΟΤΗΤΩΝ - Γενικά

| Home                                                                                           |                   |                                              |                                    |                              |                                                                                                    |                             |                                           | Welcome<br>Eleni Antoniou<br>NA User, CY01                  |              |
|------------------------------------------------------------------------------------------------|-------------------|----------------------------------------------|------------------------------------|------------------------------|----------------------------------------------------------------------------------------------------|-----------------------------|-------------------------------------------|-------------------------------------------------------------|--------------|
| Project Activities a                                                                           | nd Bu             | dget Details Ø                               |                                    |                              |                                                                                                    |                             |                                           | Proj                                                        | ect list     |
| Grant Agreement No.<br>Project Acronym :<br>NA : CY01 - Foundation for the Mar                 | nagement o        | f European Lifelong Learning Pro             | - organisation                     | Legal name:                  |                                                                                                    | Awarded/Report              | ted Budget : 60 000 € / 60 000 €<br>De    | Project ongoing<br>eadline: 13 déc. 2025<br>410 days left ! | Actions      |
| Programme : <b>Erasmus+</b><br>Key Action : <b>Cooperation among org</b><br>Call : <b>2023</b> | ganisations       | and institutions                             |                                    | Start of<br>End of<br>Last u | of Project : <b>15/04/2024 (Bruss</b><br>f Project : <b>14/10/2025 (Brusse</b><br>pdated : <b>12/08/2024 07:31:45</b> | el times)<br>el times)<br>5 |                                           |                                                             |              |
| Content menu                                                                                   | < 4               | Activity                                     |                                    | <u> </u>                     |                                                                                                    |                             |                                           |                                                             |              |
| Details                                                                                        |                   | Activities (9)                               |                                    |                              |                                                                                                    |                             |                                           |                                                             | + Creat      |
| Participating organisations                                                                    |                   |                                              |                                    |                              |                                                                                                    |                             |                                           |                                                             |              |
| Associated persons                                                                             |                   |                                              |                                    |                              |                                                                                                    | Q Sea                       | rch Search B                              | ulk Actions                                                 | More Filters |
| Activities                                                                                     |                   | Activity Title                               | Activity duration (in days)        | Venue of activity            | Estimated start date                                                                                                  | Estimated end date          | Grant Amount allocated to the<br>Activity | 3                                                           | 3 [reload    |
| Reports                                                                                        |                   |                                              | 548                                | Virtual activity             | 15-04-2024                                                                                                    | 14-10-2025                  | 18 000,00 €                               | 2                                                           | • •          |
|                                                                                                |                   |                                              | 4                                  | Cyprus                       | 22-04-2024                                                                                                    | 25-04-2024                  | 2 670,00 €                                |                                                             | <b>)</b>     |
| Ιοοσθήκη δραστηρι                                                                              | ότητα             | C                                            |                                    | )ther                        | 29-04-2024                                                                                                    | 30-06-2024                  | 5 424,00 €                                |                                                             | <b>)</b> (2) |
| ινενεργό εικονίδιο δ<br>ων δραστηριοτήτωι                                                      | ιαγραα<br>ν που 1 | φής. Δεν υπάρχει<br>τεριγράφοντα <u>ι στ</u> | δυνατότητα διαγραφήα<br>ην Αίτηση. |                              |                                                                                                    |                             |                                           |                                                             |              |
| Ιροβολή (View) της δ<br>επεξεργασίας τ <u>ων στ</u>                                            | οιχε <u>ίυ</u>    | ηριότητας, χωρίς<br>υν.                      | δυνατότητα                         |                              |                                                                                                    |                             |                                           |                                                             |              |
| πεξεονασία (Edit) τη                                                                           | νοδοα             | στηριότητας Ευά                              | ονίζονται πέντε                    |                              |                                                                                                    |                             |                                           |                                                             | ΔI />        |

Aci Blou Mathons

4. Επεξεργασία (Edit) της δραστηριότητας. Εμφανίζονται πέντε ερωτήματα με προ-συμπληρωμένες απαντήσεις, βάσει της Αίτησης.

# Create | Δημιουργία / Προσθήκη δραστηριότητας (1/2)

Εάν θέλετε να υλοποιήσετε επιπρόσθετες δραστηριότητες ή να αντικαταστήσετε τις υφιστάμενες, αυτό μπορεί
 να γίνει κατόπιν έγκρισης της ΕΥ, μέσω της πλατφόρμας ΒΜ. Επιλέξτε «Create» και συμπληρώστε τα πιο κάτω πεδία.

+ Create

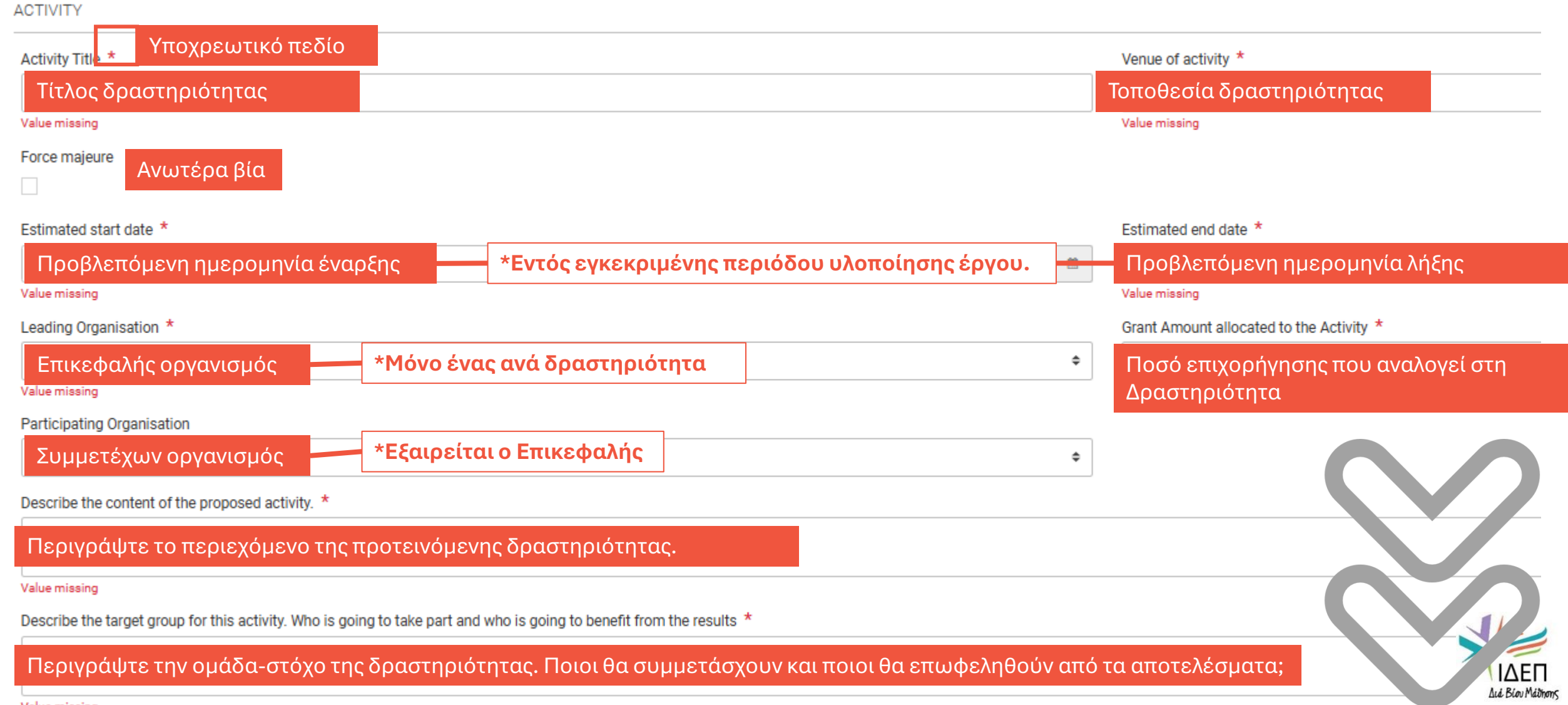

Value missing

# Create | Δημιουργία / Προσθήκη δραστηριότητας (2/2)

| Explain how is this activity going to help to reach the project objectives. *                                                                           |                                           | + Create                                                                            |
|----------------------------------------------------------------------------------------------------|-------------------------------------------|-------------------------------------------------------------------------------------|
| Εξηγήστε πώς αυτή η δραστηριότητα θα συνδράμει στην επίτευξη των στόχων του έργου.                                                                      |                                           |                                                                                     |
| Value missing                                                                                                    |                                           |                                                                                     |
| Describe the expected results of the activity. *                                                                                                    |                                           | <ul> <li>Αφου ουμπληρωσετε ολά τα</li> <li>ποδία, οπιλόξτο «Sovo» μίνστο</li> </ul> |
| Περιγράψτε τα αναμενόμενα αποτελέσματα της δραστηριότητας.                                                                                              | να προστεθεί η<br>δραστηριότητα στο έργο. |                                                                                     |
| Please explain how did you determine the grant emount elegated to this estivity $2$ *                                                                   |                                           |                                                                                     |
| Please explain now did you determine the grant amount allocated to this activity?                                                                       |                                           | Marriero                                                                            |
| Εξηγήστε με ποιο τρόπο καθορίσατε το ποσό της επιχορήγησης                                                                                              |                                           | <ul> <li>Με την προσθηκη</li> <li>Σοσστρομότρτσο, το τολικό</li> </ul>              |
| που αναλογεί στη δραστηριότητα αυτή.                                                                                                    | Active                                    | σραστηριστητάς, το τελικό                                                           |
|                                                                                                    | Withdrawn                                 | ποσο που αναγραφεται                                                                |
| Was the grant amount allocated to this activity sufficient? *                                                                                           | Deleted                                   | δεν επηρεάζει το                                                                    |
|                                                                                                    | 4                                         | ενκεκριμένο ποσό της                                                                |
| Ηταν αρκετό το ποσό της επιχορηγησης που κατανεμηθηκε στη οραστηριοτητα αυτή;                                                                           |                                           | επιχορήνησης.                                                                       |
| Please describe the content of implemented activity if activity deviated from the content of the proposed activity                                      | 5                                         |                                                                                     |
| Περιγράψτε το περιεχόμενο της δραστηριότητας που έχει υλοποιηθεί, εάν αυτό                                                                              | 6                                         |                                                                                     |
| διαφοροποιήθηκε από το αρχικό (4000 χαρακτήρες)                                                                                                    | 7                                         |                                                                                     |
| How satisfied were you with the results of implemented activity? Please rate it on a scale from 1 to 10, 1 being the worst grade and 10 being the best. | 8                                         |                                                                                     |
| Πόσο ικανοποιημένοι είστε με τα αποτελέσματα της δραστηριότητας που υλοποιήθηκε ;                                                                       | 9                                         | Total allocated - 74 1754                                                           |
| Βαθμολογήστε από το 1 έως το 10, με το 1 να είναι η χειρότερη και το 10 η καλύτερη βαθμολογία.                                                          | 10                                        | Total allocated : 74 1754                                                           |
| If you wish, give additional comments about the satisfaction for this activity                                                                          |                                           | Project Lump Sum : 60 0004                                                          |
| Εάν το επιθυμείτε, σχολιάστε περαιτέρω τον βαθμό ικανοποίησής σας από τη δραστηριότητα (4000 χαρ                                                        | ακτήρες)                                  |                                                                                     |

# Edit | Επεξεργασία δραστηριότητας (1/2)

ACTIVITY

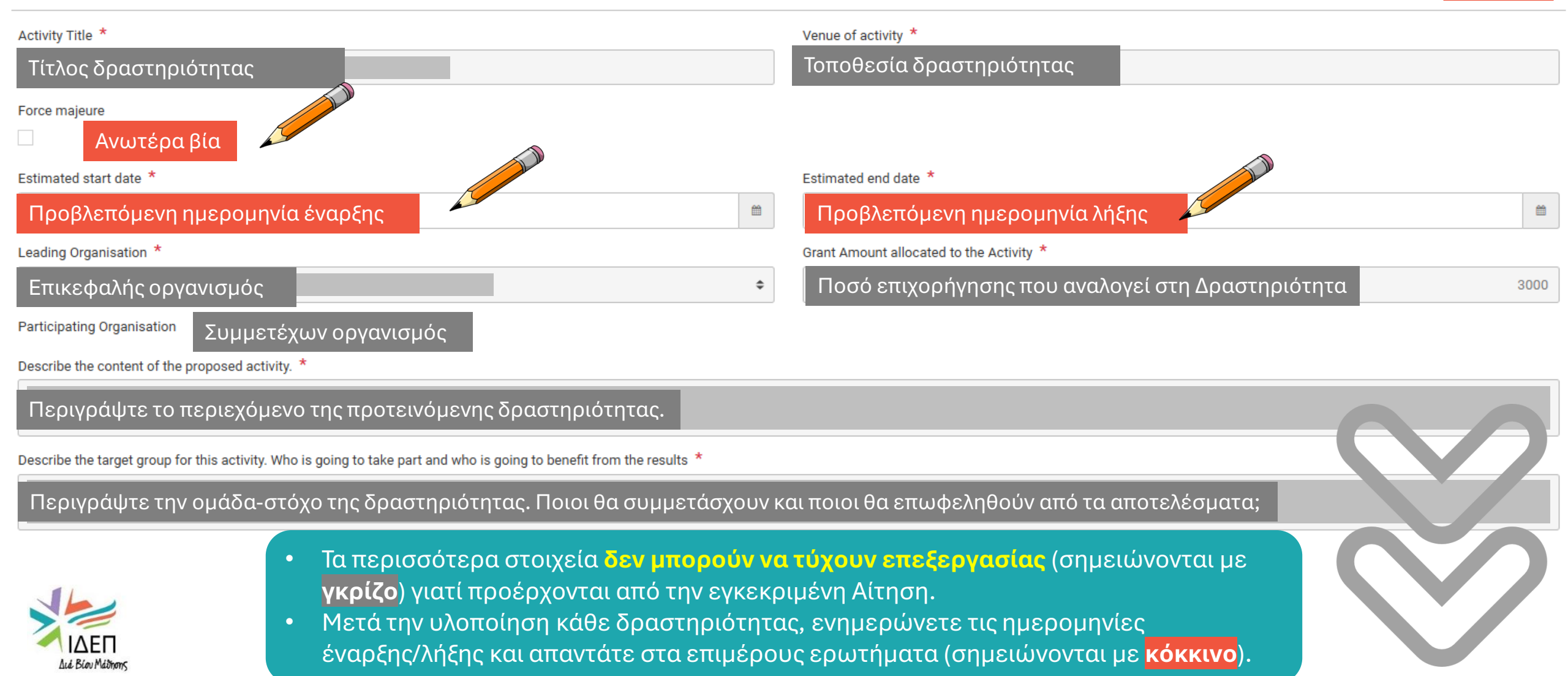

# Edit | Επεξεργασία δραστηριότητας (2/2)

Explain how is this activity going to help to reach the project objectives. \*

Εξηγήστε πώς αυτή η δραστηριότητα θα συνδράμει στην επίτευξη των στόχων του έργου.

Describe the expected results of the activity. \*

Περιγράψτε τα αναμενόμενα αποτελέσματα της δραστηριότητας.

Please explain how did you determine the grant amount allocated to this activity? \*

Εξηγήστε με ποιο τρόπο καθορίσατε το ποσό της επιχορήγησης που αναλογεί στη δραστηριότητα αυτή.

Was the grant amount allocated to this activity sufficient? \*

~

Ήταν αρκετό το ποσό της επιχορήγησης που κατανεμήθηκε στη δραστηριότητα αυτή;

Please describe the content of implemented activity if activity deviated from the content of the proposed activity

Περιγράψτε το περιεχόμενο της δραστηριότητας που έχει υλοποιηθεί, εάν αυτό διαφοροποιήθηκε από το αρχικό (4000 χαρακτήρες)

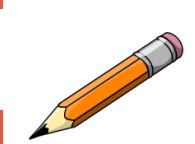

How satisfied were you with the results of implemented activity? Please rate it on a scale from 1 to 10, 1 being the worst grade and 10 being the best.

Πόσο ικανοποιημένοι είστε με τα αποτελέσματα της δραστηριότητας που υλοποιήθηκε ; Βαθμολογήστε από το 1 έως το 10, με το 1 να είναι η χειρότερη και το 10 η καλύτερη βαθμολογία.

If you wish, give additional comments about the satisfaction for this activity

Εάν το επιθυμείτε, σχολιάστε περαιτέρω τον βαθμό ικανοποίησής σας από τη δραστηριότητα (4000 χαρακτήρες)

φ.

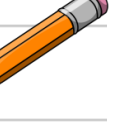

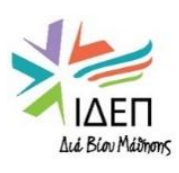

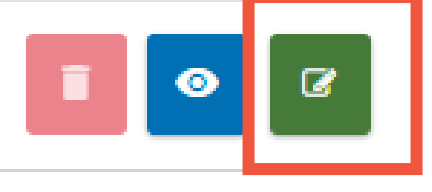

# Delete | Διαγραφή δραστηριότητας

Η διαγραφή δραστηριοτήτων που προέρχονται από την αρχική Αίτηση και έχουν εγκριθεί από την Εθνική Υπηρεσία δεν είναι δυνατή!

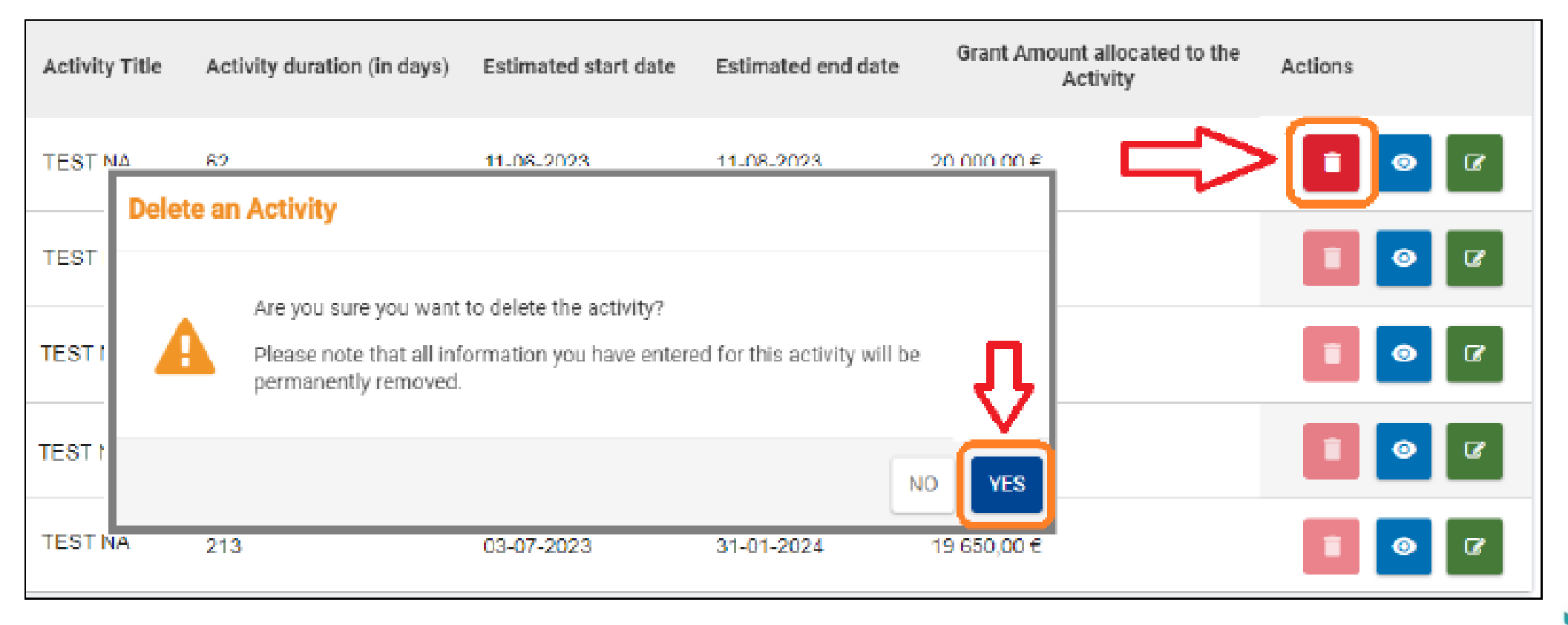

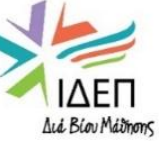

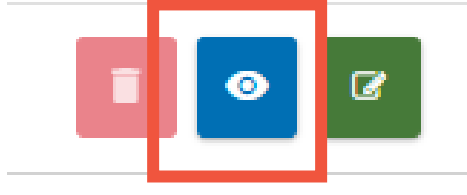

# Εάν επιλέξετε «Προβολή» (View) της δραστηριότητας, δεν υπάρχει δυνατότητα επεξεργασίας του περιεχομένου.

| Activity Title | Activity duration (in days) | Venue of activity | Estimated start date | Estimated end date | Grant Amount allocated to the Activity | View [reload] |
|----------------|-----------------------------|-------------------|----------------------|--------------------|----------------------------------------|---------------|
|                | 92                          | СҮ                | 05-09-2022           | 05-12-2022         | 3 000,00 €                             |               |

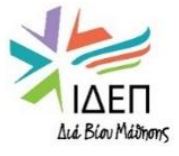

# 5. ΥΠΟΒΟΛΗ ΤΕΛΙΚΗΣ ΕΚΘΕΣΗΣ

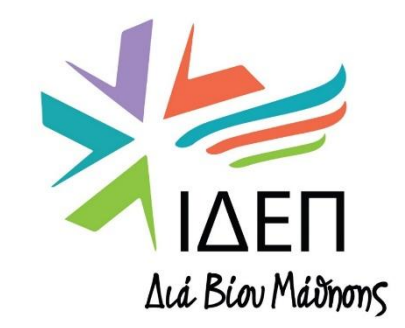

ΒΔ2 - ΔΙΑΧΕΙΡΙΣΗ ΕΓΚΕΚΡΙΜΕΝΩΝ ΣΧΕΔΙΩΝ | ΚΑ210

# ΤΕΛΙΚΗ ΕΚΘΕΣΗ - Επισκόπηση

2

## Ο ΣΥΝΤΟΝΙΣΤΗΣ ΥΠΟΒΑΛΛΕΙ

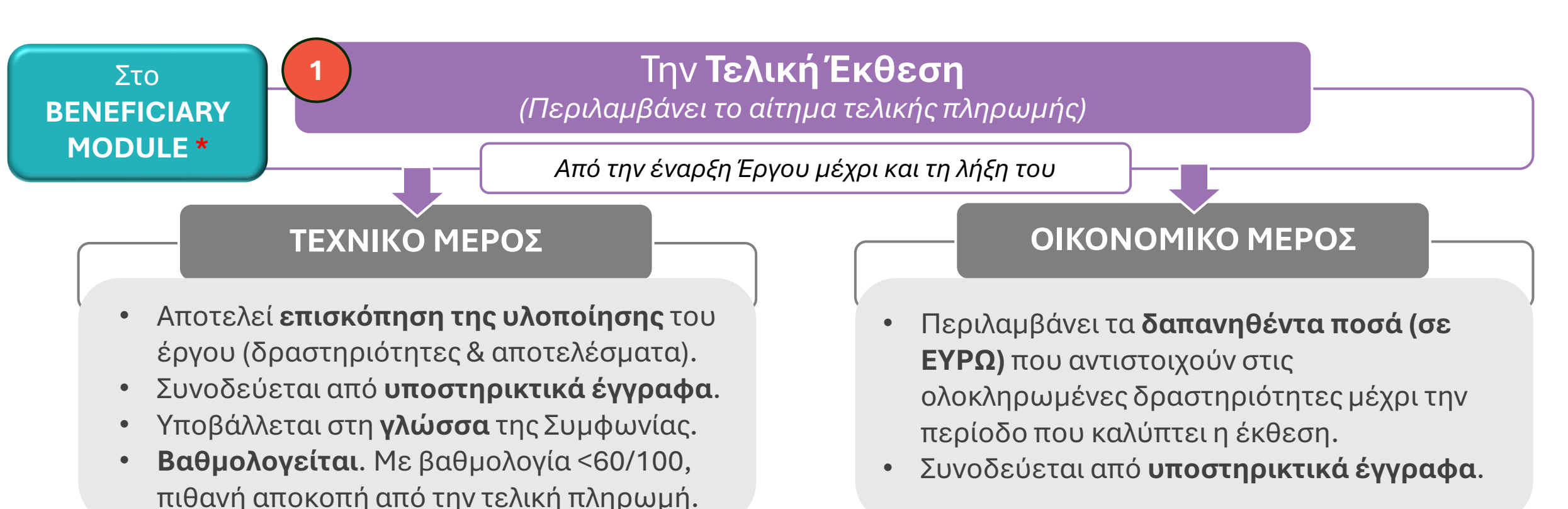

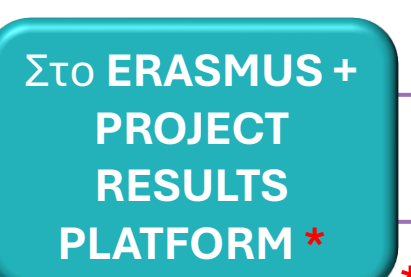

# Τα βασικά παραδοτέα του έργου

(Δημοσίευση από την Ευρωπαϊκή Επιτροπή)

\* Προσβάσιμα μέσω της πλατφόρμας Erasmus+ and European Solidarity Corps

# ΤΕΛΙΚΗ ΕΚΘΕΣΗ - Επισκόπηση

## ΧΡΟΝΟΔΙΑΓΡΑΜΜΑ

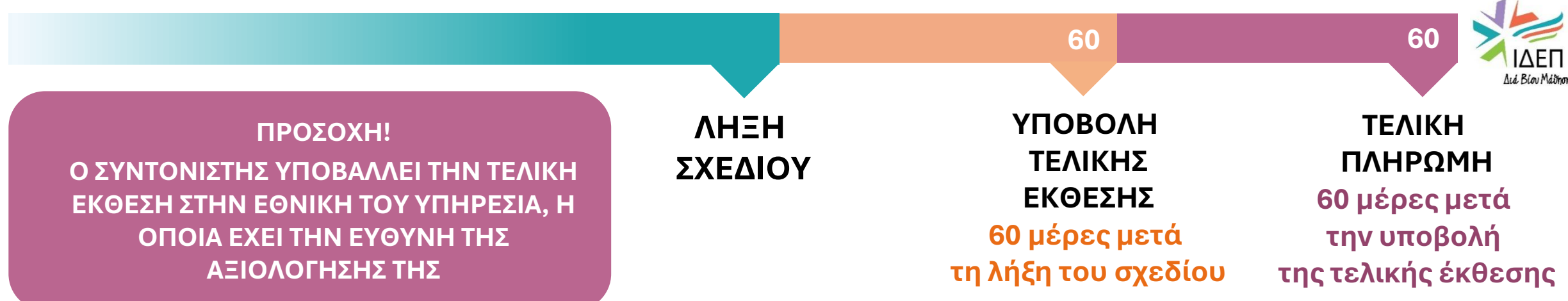

- Αρκετά πεδία είναι προ-συμπληρωμένα βάσει της Αίτησης. Οφείλετε να συμπληρώσετε όλα ανεξαιρέτως τα πεδία. Σε αντίθετη περίπτωση η Τελική Έκθεση θα απορριφθεί.
- Η συμπλήρωση του εντύπου μπορεί να γίνεται σταδιακά ("Edit Draft")
- Τα δεδομένα που καταχωρούνται φυλάσσονται αυτόματα.
- Επισυνάπτονται αντίγραφα εγγράφων & αρχείων που αποδεικνύουν ότι οι δραστηριότητες έχουν όντως υλοποιηθεί αποτελεσματικά & ποιοτικά. Σημειώνεται ο σύνδεσμος που οδηγεί στον ηλεκτρονικό, κοινόχρηστο φάκελο.
- Η έκθεση ζητά δεδομένα για Διαχείριση Σχεδίου (συνεργασία, εργασιακές ρυθμίσεις, κατανομή εργασιών, χρονοδιάγραμμα), Υλοποίηση Σχεδίου (επίτευξη στόχων/αποτελεσμάτων σύμφωνα με αίτηση) Αντίκτυπο & Διάδοση αποτελεσμάτων (μέσα διάδοσης, ομάδες στόχου αντίκτυπος εντός και εκτός, βιωσιμότητα)

# ΤΕΛΙΚΗ ΕΚΘΕΣΗ – Δημιουργία (1/2)

|                                               | F                           | Home                                                                                                    |                            |                                                                      |                                                                    |                             |                           |                            | Welcome<br>Eleni Antoniou<br>NA User, CY01                  |             | P                   |
|-----------------------------------------------|-----------------------------|----------------------------------------------------------------------------------------------------|----------------------------|----------------------------------------------------------------------|--------------------------------------------------------------------|-----------------------------|---------------------------|----------------------------|-------------------------------------------------------------|-------------|---------------------|
| Erasmu<br>and<br>Europea<br>Solidari<br>Corps | us+<br>I<br>ean<br>rity     | Project Activities a                                                                                                    | nd B                       | udget Det                                                            | ailsø                                                              |                             |                           |                            |                                                             | ect list    | Data export         |
|                                               | us Î                        | Grant Agreement No. :<br>Project Acronym :<br>NA : CY01 - Foundation for the Mar<br>alName :                                | nagemer                    | nt of European Lifelo                                                | ng Learning Program                                                | a <b>mes</b> - Organisation | Awarded/Reported Budget : | 60 000 € / 60 000 €<br>leg | Project ongoing<br>Deadline: 30 déc. 2024<br>55 days left ! | Actions     | s <b>i</b>          |
|                                               |                             | Content menu Details Participating organisations Associated persons Activities Reports                                      | <                          | Beneficiary Re<br>Final Benefici<br>Please click on<br>Generate Bene | eports<br>iary Report<br>this button to generat<br>eficiary Report | te a new Beneficiar         | y Report                  | Access                     | to Erasmus+ Project Re                                      | esults plat | form                |
| 1.<br>2.<br>3.                                | Κατά<br>Προ<br>αποι<br>Δημι | άσταση έργου: «Project Ong<br>θεσμία και αριθμός ημερώ <sup>,</sup><br>μένουν για την ολοκλήρωσι<br>ιουργία Τελικής Έκθεσης | going»<br>ν που<br>η του ε | έργου                                                                |                                                                    |                             |                           |                            |                                                             |             | ΔEΠ<br>Biou Máðhons |

# ΤΕΛΙΚΗ ΕΚΘΕΣΗ – Δημιουργία (2/2)

|                                           | Home                                                                               |                                                                                                    | Welcome<br><b>Eleni Antoniou</b><br>NA User, CY01                                                         |                          |
|-------------------------------------------|------------------------------------------------------------------------------------|----------------------------------------------------------------------------------------------------|----------------------------------------------------------------------------------------------------|--------------------------|
| Erasmus+<br>and<br>European<br>Solidarity | Project Activities and B                                                           | udget Details 🛛                                                                                       | Project                                                                                                   | t list Data export       |
| Corps                                     | Grant Agreement No.<br>Project Acronym<br>NA : CY01 - Foundation for the Managemen | t of European Lifelong Learning Programmes - Organisation OID :                                       | Awarded/Reported Budget : 60 000 € / 60 000 € Project ongoing<br>Deadline: 29 nov. 2024<br>24 days left ! | Actions :                |
| (∼<br><u>↑</u>                            | Content menu <                                                                     | Beneficiary Reports Final Beneficiary Report                                                          | Access to Erasmus+ Project Result                                                                         | Its platform             |
| 0                                         | Participating organisations Associated persons Activities                          | Please click on this button to generate a new Beneficiary Report                                      | 1 Termination with                                                                                        | th no grant              |
|                                           | Reports                                                                            | Final Draft                                                                                           |                                                                                                    |                          |
|                                           |                                                                                    | 2 Draft % completed Submiss<br>27-04-2023 12:28:27                                                    | 2<br>ion in progress Submitted                                                                            |                          |
|                                           |                                                                                    | History Final created : 27-04-2023 12:28:27 Request ID : 21341 - 07c821f7-afdf-4042-a14b-11610b0f3140 |                                                                                                    | ~                        |
| 1.                                        | Δημιουργία νέας<br>Τελικής Έκθεσης                                                 | • 05-11-2024 09:35:09 : Answer saved 100.0% done. by                                                  |                                                                                                    |                          |
| 2.<br>3.                                  | Επεξεργασία Αίτησης<br>Ιστορικό                                                    |                                                                                                    | Δια                                                                                                    | I∆E∏<br>.á. Bíou Máðnons |

# **CONTEXT | ΠΛΑΙΣΙΟ**

| Start submission process              | Context<br>Project details            |                                                                               |
|---------------------------------------|---------------------------------------|-------------------------------------------------------------------------------|
| L PDF                                 | Applicant organisation:               |                                                                               |
| All Red Marks                         | Applicant organisation OID:           |                                                                               |
| ✓ Context                             | Project code:                         |                                                                               |
| · · · · · · · · · · · · · · · · · · · | Project title:                        |                                                                               |
| Y Project summary                     | Action type:                          |                                                                               |
|                                       | Call:                                 |                                                                               |
| Project Description                   | Round:                                |                                                                               |
|                                       | Field:                                |                                                                               |
|                                       | Project start date:                   |                                                                               |
| X Impact and Follow-up                | Project end date:                     |                                                                               |
|                                       | Quality Label code:                   |                                                                               |
| X Annexes                             | Grant awarded:                        |                                                                               |
| X Checklist                           | National Agency receiving the report: | CY01 - Foundation for the Management of European Lifelong Learning Programmes |
|                                       | Language used to fill in the form:    | EN                                                                            |

Η σελίδα αυτή δεν μπορεί να τύχει επεξεργασίας. Περιέχει τα βασικά στοιχεία του Σχεδίου, σύμφωνα με τη Συμφωνία Επιχορήγησης.

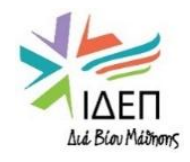

# PROJECT SUMMARY | ΠΕΡΙΛΗΨΗ ΣΧΕΔΙΟΥ

| Start submission process | Project summary                                                                                                    |               |  |  |  |  |
|--------------------------|----------------------------------------------------------------------------------------------------|---------------|--|--|--|--|
|                          | Please summarise the information about your project in form of short answers to the following questions.                                     |               |  |  |  |  |
| PDF                      | Please use full sentences and clear language. The provided summary will be made public by the European Commission and the National Agencies. |               |  |  |  |  |
| All Red Marks            | Background: Why did you apply for this project? What were the needs you have addressed? *                                                    | 1250          |  |  |  |  |
|                          | Γιατί υποβάλετε αίτηση για το Σχέδιο αυτό; Ποιες ήταν οι ανάγκες που έχετε αντιμετωπίσει;                                                    |               |  |  |  |  |
| ✓ Context                | Value missing χαρα                                                                                                    | ριο<br>κτήρων |  |  |  |  |
| X Project summary        | Objectives: What did you want to achieve by implementing the project? *                                                                      | 1250          |  |  |  |  |
| X Project Description    | ΣΤΟχΟΙ: ΙΙ ΘεΛάτε να επιτυχετε με την υλοποιηση του σχεδιου; Value missing                                                                   |               |  |  |  |  |
| V Implementation         | Υλοποίηση: Ποιες δραστηριότητες υλοποιήσατε στο Σχέδιό σας;                                                                                  | 1250          |  |  |  |  |
| X Impact and Follow-up   | Value missing Results: What were the concrete outputs and other results of your project? *                                                   | 1250          |  |  |  |  |
| X Annexes                | Αποτελέσματα: Ποια ήταν τα απτά παραδοτέα και άλλα αποτελέσματα του Σχεδίου σας;                                                             |               |  |  |  |  |
| X Checklist              | Please translate your replies to English.                                                                                                    |               |  |  |  |  |

Η περίληψη του Σχεδίου πρέπει να συντάσσεται <u>στα Αγγλικά</u>. Ιδιαίτερη προσοχή στη χρήση της γλώσσας γιατί το κείμενο ενδέχεται να δημοσιευτεί από την Ευρωπαϊκή Επιτροπή.

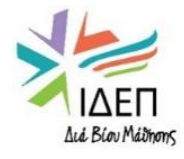

| Start submission process | Project Description                                                                                                    |             |
|--------------------------|----------------------------------------------------------------------------------------------------|-------------|
|                          | In this section you are asked to give information about the objectives and topics addressed by your project                                                                                                    |             |
| DF                       | In case the above selected priorities are different from the ones in the application, please explain why. *                                                                                                    | 1250        |
| All Red Marks            | Σε περίπτωση που οι προτεραιότητες που έχετε επιλέξει είναι διαφορετικές από αυτές της αίτησης, εξηγήστε τους λόγους.                                                                                                    |             |
| ✓ Context                | Value missing                                                                                                    |             |
| Y Project summary        | Σε περίπτωση που οι θεματικές που έχετε επιλέξει είναι διαφορετικές από αυτές της αίτησης, εξηγήστε τους λόγους.                                                                                                    | 1250        |
|                          | What are the concrete outcomes and achievements of your project, and how do they link back to the project objectives? Were all original objectives of the project met? Please comment on any objectives initially pursued but not achieved and descrany achievements exceeding the initial expectations. * | ibe<br>3000 |
| Project Description      | Ποια είναι τα απτά αποτελέσματα και επιτεύγματα του Σχεδίου σας και πώς νομίζετε ότι συνδέονται με τους στόχους του Σχεδίου; Σχολιάστε τυχόν<br>στόχους που επιδιώξατε αρχικά αλλά δεν πετύχατε και περιγράψτε τυχόν επιτεύγματα που έχουν ξεπεράσει τις αρχικές σας προσδοκίες.                           |             |
| Implementation           | In what way was the project innovative and/or complementary to other projects already carried out? Please describe how the needs of the identified target groups were addressed and what were the benefits of cooperating with transnational partners. *                                                   | 3000        |
| X Impact and Follow-up   | Κατά ποιο τρόπο το Σχέδιο ήταν καινοτόμο ή/και συμπληρωματικό σε άλλα έργα που ήδη υλοποιήθηκαν; Περιγράψτε πώς οι ανάγκες των<br>στοχευμένων ομάδων έχουν αντιμετωπιστεί και ποια ήταν τα οφέλη από τη συνεργασία με διακρατικούς εταίρους.                                                               |             |
| X Annexes                | How was the progress, quality and achievement of the project activities monitored and by whom? *                                                                                                    | 3000        |
| X Checklist              | Ποιος και με ποιο τρόπο παρακολούθησε την πρόοδο, την ποιότητα και τα επιτεύγματα των δραστηριοτήτων του Σχεδίου;                                                                                                    |             |
|                          | Value missing How did you evaluate the extent to which the project reached its objectives and planned results? Which activities did you carry out to assess the overall success of your project? *                                                                                                    | 3000        |
|                          | Πώς αξιολογήσατε τον βαθμό στον οποίο το Σχέδιο έχει επιτύχει τους στόχους και τα αναμενόμενα αποτελέσματα; Ποιες δραστηριότητες<br>υλοποιήσατε για να αξιολογήσετε τη συνολική επιτυχία του έργου σας;                                                                                                    |             |
|                          | If relevant, please describe any difficulties you have encountered in managing the implementation of the project and how you and your partners handled them. How did you handle project risks (e.g. conflict resolution processes, unforeseen events, etc.)?                                               | 3000        |
| LALÉ BLOU MADRONS        | Εάν εφαρμόζεται, περιγράψτε τυχόν δυσκολίες που αντιμετωπίσατε κατά την υλοποίηση του Σχεδίου και πώς εσείς και οι εταίροι σας τις<br>διαχειριστήκατε. Με ποιο τρόπο χειριστήκατε τους κινδύνους τους Σχεδίου (π.χ. σύγκρουση συμφερόντων, απρόβλεπτα συμβάντα, κ.λπ.;)                                    |             |

# **PROJECT DESCRIPTION | ΠΕΡΙΓΡΑΦΗ ΣΧΕΔΙΟΥ (2/2)**

| Start submission process | Summary of Participating Organisations                                                                                                    |                            |                             |                                |                                                  | Στοιχεία κοινοπραξίας (από Αίτηση)                  |                           |                                |
|--------------------------|----------------------------------------------------------------------------------------------------|----------------------------|-----------------------------|--------------------------------|--------------------------------------------------|-----------------------------------------------------|---------------------------|--------------------------------|
| D PDF                    | Role of the<br>Organisation                                                                                                    | OID of the<br>Organisation | Name of the<br>Organisation | Country of the<br>Organisation | Type of Organisation                             | Accreditation of<br>organisation (if<br>applicable) | Partnership Entry<br>Date | Partnership<br>Withdrawal Date |
| All Red Marks            | Beneficiary                                                                                                    |                            |                             |                                | Other type of organisation                       |                                                     | 01/11/2022                | 31/10/2024                     |
| Y Project summary        | Other (non-<br>beneficiary)                                                                                                    |                            |                             |                                | Non-governmental<br>organisation/associati<br>on |                                                     | 01/11/2022                | 01/11/2024                     |
| Project Description      | Other (non-<br>beneficiary)                                                                                                    |                            |                             |                                | Small and medium sized enterprise                |                                                     | 01/11/2022                | 01/11/2024                     |
| V Implementation         | Total number of participating                                                                                                    | g organisations            |                             |                                | 3                                                |                                                     |                           |                                |
| X Impact and Follow-up   | Cooperation arrangements What were the strengths that each partner brought to the project? Please describe how the tasks and responsibilities were distributed among the partner organisations. * |                            |                             |                                |                                                  |                                                     |                           |                                |
| X Annexes                | Ποια ήταν τα δυνατά σημεία που έφερε κάθε εταίρος στο Σχέδιο; Περιγράψτε πώς έγινε η κατανομή εργασιών και<br>ευθυνών μεταξύ των εταίρων.                                                         |                            |                             |                                |                                                  |                                                     |                           |                                |
| X Checklist              | How did you ensure sound management of the project and good cooperation and communication between partners during project implementation? *                                                       |                            |                             |                                |                                                  |                                                     |                           |                                |
|                          | Πώς διασφαλίσατε την ορθή διαχείριση του Σχεδίου και την καλή συνεργασία και επικοινωνία μεταξύ των εταίρων κατά την<br>υλοποίηση του Σχεδίου;                                                    |                            |                             |                                |                                                  |                                                     |                           |                                |

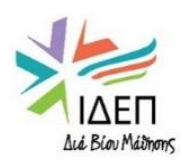

# ΙΜΡΙΕΜΕΝΤΑΤΙΟΝ | ΥΛΟΠΟΙΗΣΗ (1/2)

| Start submission process                | Implementation<br>Overview of Activities | Επισκόπηση Δραστι                                      | ηριοτήτων                                          |                                      |                         |                                              |
|-----------------------------------------|------------------------------------------|--------------------------------------------------------|----------------------------------------------------|--------------------------------------|-------------------------|----------------------------------------------|
| All Red Marks                           | Activity title                           | Venue of the activity                                  | Activity start date                                | Activity end date                    | Activity duration(days) | Grant amount allocated to the activity (EUR) |
| Project summary                         |                                          |                                                        | 01/11/2022                                         | 02/01/2023                           | 63                      | 2 000                                        |
| <ul> <li>Project Description</li> </ul> |                                          |                                                        | 03/01/2023                                         | 03/04/2023                           | 91                      | 5 000                                        |
| ✓ Implementation                        |                                          |                                                        | 04/04/2023                                         | 04/09/2023                           | 154                     | 20 000                                       |
| ✓ Impact and Follow-up                  | -                                        |                                                        | 02/10/2023                                         | 02/10/2024                           | 367                     | 33 000                                       |
| X Annexes                               |                                          |                                                        |                                                    |                                      | Tota                    | l 60 000                                     |
| X Checklist                             | Project Lump Sum                         |                                                        |                                                    |                                      | 6                       | 0 000                                        |
|                                         | Η περιγρα<br>• Προέρχ<br>• Ανταποι       | φή κάθε δραστη<br>εται από το πεδί<br>κρίνεται στο περ | ριότητας:<br>ο «Activities» το<br>νιεχόμενο της εγ | ου Beneficiary M<br>/κεκριμένης Αίτι | odule.<br>γσης.         |                                              |

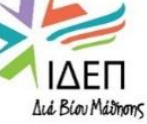

# ΙΜΡΙΕΜΕΝΤΑΤΙΟΝ | ΥΛΟΠΟΙΗΣΗ (2/2)

| Start submission process                             | Για κάθε δραστηριότητα του Σχεδίου σας, πρέπει να απαντήσετε στα ακόλουθ                                                                                                    | α ερωτήματα.                     |  |  |  |
|------------------------------------------------------|----------------------------------------------------------------------------------------------------|----------------------------------|--|--|--|
| All Red Marks                                        | Τίτλος Δραστηριότητας                                                                                                    |                                  |  |  |  |
| <ul> <li>Context</li> <li>Project summary</li> </ul> | Περιγράψτε το περιεχόμενο της προτεινόμενης δραστηριότητας.                                                                                                    | Το περιεχόμενο<br>πορέρχεται από |  |  |  |
| <ul> <li>Project Description</li> </ul>              | Περιγράψτε τη <b>στοχευμένη ομάδα</b> της δραστηριότητας αυτής. Ποιοι θα<br>συμμετάσχουν και ποιοι θα επωφεληθούν από τα αποτελέσματα.                                      |                                  |  |  |  |
| <ul> <li>Implementation</li> </ul>                   | Εξηγήστε πώς η δραστηριότητα αυτή θα βοηθήσει στην <b>επίτευξη των στόχων.</b>                                                                                              | επέκταση από την<br>Αίτηση.      |  |  |  |
| <ul> <li>Impact and Follow-up</li> </ul>             | Περιγράψτε τα <b>αναμενόμενα αποτελέσματα</b> της δραστηριότητας.                                                                                                    | Δεν μπορεί να                    |  |  |  |
| 🗙 Annexes                                            | Εξηγήστε <b>πώς έχετε καθορίσει το ποσό της επιχορήγησης</b> που αντιστοιχεί<br>στη δραστηριότητα αυτή.                                                                     | τύχει<br>επεξεργασίας.           |  |  |  |
| X Checklist                                          | Ήταν <b>επαρκές το ποσό της επιχορήγησης</b> που δόθηκε στη δραστηριότητα;                                                                                                  | ۶                                |  |  |  |
|                                                      | <b>Περιγράψτε τη δραστηριότητα</b> που υλοποιήσατε, εάν αυτή διαφέρει από την<br>προτεινόμενη.                                                                              |                                  |  |  |  |
|                                                      | <b>Πόσο ικανοποιημένοι είστε</b> με τα αποτελέσματα της δραστηριότητας που<br>υλοποιήσατε; Βαθμολογήστε από το 1 (χειρότερη βαθμολογία) έως το 10<br>(καλύτερη βαθμολογία). |                                  |  |  |  |

Εάν θέλετε, **σχολιάστε περαιτέρω** τον βαθμό ικανοποίησής σας από τη δραστηριότητα.

ΙΔΕΠ Διά Βίου Μάδηση

# ΙΜΡΑCT AND FOLLOW-UP | ΑΝΤΙΚΤΥΠΟΣ ΚΑΙ ΠΑΡΑΚΟΛΟΥΘΗΣΗ (1/2)

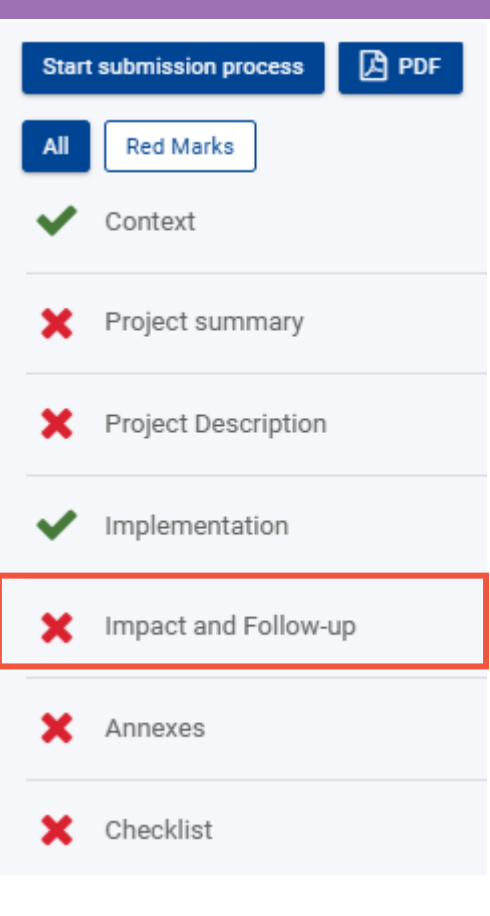

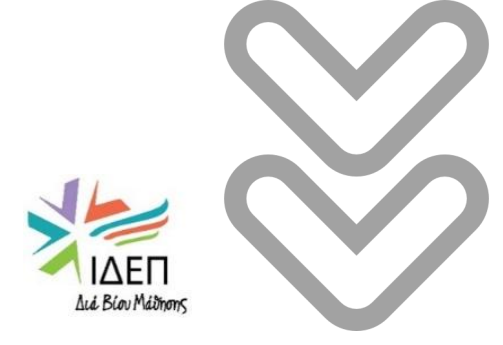

Για να περιγράψετε τον αντίκτυπο του Σχεδίου σας, θα πρέπει να απαντήσετε στα ακόλουθα ερωτήματα:

- Πώς συνέβαλε το έργο στην ανάπτυξη των εμπλεκόμενων φορέων; Ποιος ήταν ο αντίκτυπος του έργου στους συμμετέχοντες, τις ομάδες-στόχους και άλλους σχετικούς ενδιαφερόμενους φορείς;
- Ποιος ήταν ο **αντίκτυπος** του έργου **σε τοπικό, περιφερειακό, ευρωπαϊκό ή/και** διεθνές επίπεδο; Έχετε σχέδια να συνεχίσετε να χρησιμοποιείτε τα αποτελέσματα του έργου ή να συνεχίσετε να εφαρμόζετε ορισμένες από τις δραστηριότητες μετά το τέλος του έργου;
- Πώς κάνατε **γνωστά τα αποτελέσματα** του έργου σας στο πλαίσιο της συνεργασίας σας, στις τοπικές σας κοινωνίες και στο ευρύτερο κοινό; Ποιες ήταν οι **κύριες ομάδες-στόχοι** και ποια **κανάλια** χρησιμοποιήσατε για να μοιραστείτε τα αποτελέσματά σας μαζί τους;
- Χρησιμοποιήσατε τις πλατφόρμες Erasmus+ για την προετοιμασία και την υλοποίηση του έργου και σκοπεύετε να τις χρησιμοποιήσετε περαιτέρω για παρακολούθηση; Εάν ναι, περιγράψτε τον τρόπο.

# **ΙΜΡΑCT AND FOLLOW-UP | ΑΝΤΙΚΤΥΠΟΣ ΚΑΙ ΠΑΡΑΚΟΛΟΥΘΗΣΗ (1/2)**

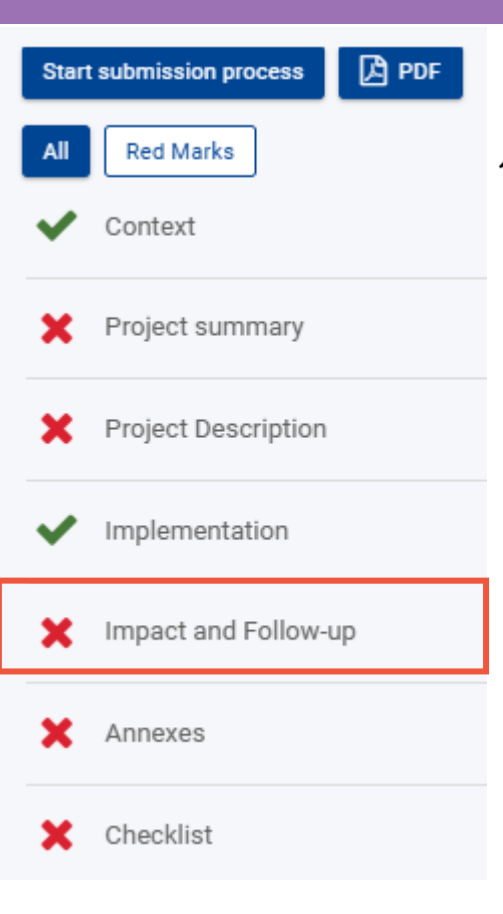

- Σε περίπτωση που το σχέδιό σας έχει παράξει απτά παραδοτέα, περιγράψτε εάν και πώς προωθήσατε την ελεύθερη πρόσβαση του κοινού σε αυτά.
- Πώς διασφαλίσατε ότι τα αποτελέσματα του έργου θα παραμείνουν διαθέσιμα και θα χρησιμοποιηθούν από άλλους;
- Θεωρείτε ότι οι διαδικασίες που ίσχυαν για το έργο σας ήταν αναλογικές και απλές;
- Θεωρείτε ότι οι οργανισμοί σας έχουν αναπτύξει πρακτικές υψηλής ποιότητας ως αποτέλεσμα της συμμετοχής τους στη Βασική Δράση 2 του Erasmus+;
- Τι είδους πρακτικές υψηλής ποιότητας αναπτύξατε ή δεν καταφέρατε να αναπτύξετε; Γιατί;

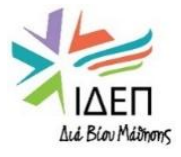

# ΑΝΝΕΧΕΣ | ΠΑΡΑΡΤΗΜΑΤΑ

| Star | t submission process 🔀 PDF | Annexes                                                                                               |                                                                                                    |                                                |                  |  |  |  |
|------|----------------------------|----------------------------------------------------------------------------------------------------|----------------------------------------------------------------------------------------------------|------------------------------------------------|------------------|--|--|--|
| All  | Red Marks                  | The maximum size of a file is 15 MB and th<br>The maximum number of all attachments i                 | naximum size of a file is 15 MB and the maximum total size is 100 MB.<br>naximum number of all attachments is 100. |                                                |                  |  |  |  |
| ~    | Context                    | Declaration on honour                                                                                 | laration on honour                                                                                                 |                                                |                  |  |  |  |
|      |                            | Please download the declaration on honou                                                              | r, print it, have it signed by the legal representative and a                                                      | ttach.                                         |                  |  |  |  |
| ~    | Project summary            | ▲ Download the declaration on honour                                                                  | + Add the declaration on honour                                                                                    |                                                |                  |  |  |  |
| ~    | Project Description        | Other documents                                                                                       |                                                                                                    |                                                |                  |  |  |  |
| ~    | Implementation             | Please attach any other relevant document If you have any additional questions, please  Add documents | s.<br>e contact your National Agency. You can find their contac                                                    | ct details here: List of National Agencies 🛛 🗷 |                  |  |  |  |
| ~    | Impact and Follow-up       | List of documents                                                                                     |                                                                                                    |                                                |                  |  |  |  |
| ×    | Annexes                    | No                                                                                                    | Name                                                                                                    | File size (kB)                                 | Type of document |  |  |  |
| ×    | Checklist                  |                                                                                                    | Total size (kB)                                                                                                    | 0                                              |                  |  |  |  |

- Κατεβάζετε, εκτυπώνετε και συμπληρώνετε την Υπεύθυνη Δήλωση (DoH). Την υπογράφει ο νόμιμος εκπρόσωπος του οργανισμού σας.
- Σκανάρετε και ανεβάζετε την υπογεγραμμένη Υπεύθυνη Δήλωση.
- Ανεβάζετε τυχόν άλλα σχετικά έγγραφα. Όχι τα αποτελέσματα προς δημοσίευση και όχι οικονομικά στοιχεία.

Η Τελική Έκθεση πρέπει να υποβάλλεται **μετά** την ημερομηνία λήξης ενός Σχεδίου και **μετά** την υποβολή των αποτελεσμάτων του Σχεδίου στην πλατφόρμα E+ PRP.

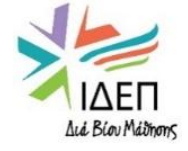

# **CHECKLIST | ΛΙΣΤΑ ΕΛΕΓΧΟΥ (1/2)**

| Start submission process 🔀 PDF           | Checklist                                                                                                    |
|------------------------------------------|----------------------------------------------------------------------------------------------------|
| All Red Marks                            | Before submitting your report form to the National Agency, please make sure that:                                                                                                    |
| ✓ Context                                | You have uploaded the relevant results on the Erasmus+ Project Results platform: http://ec.europa.eu/programmes/erasmus-plus/projects/<br>All necessary information on your project has been encoded in Beneficiary Module; |
| <ul> <li>Project summary</li> </ul>      | The report form has been completed using one of the mandatory languages specified in the Grant Agreement;<br>All the relevant documents are annexed:                                                                        |
| <ul> <li>Project Description</li> </ul>  | Declaration on Honour, signed by the legal representative of the beneficiary organisation;                                                                                                    |
| <ul> <li>Implementation</li> </ul>       | The necessary supporting documents as requested in the grant agreement;<br>You have saved or printed the copy of the completed form for your records.                                                                       |
| <ul> <li>Impact and Follow-up</li> </ul> | Βεβαιωθείτε ότι έχετε συμπληρώσει όλα τα πεδία και σημειώστε 🗹 στα κουτιά της λίστας ελέγχου                                                                                                    |
| × Annexes                                | Conditions for the Final report submission                                                                                                    |
| X Checklist                              | Final report can only be submitted if:         All mandatory fields in the report have been filled in         Reported Budget is greater than zero, see Budget         Declaration on Honour has been uploaded              |
|                                          | Checklist has been fulfilled Participating organisations involved in activities are valid throughout the entire duration of the activities.                                                                                 |

#### Start submission process

Τα κουτιά αυτά συμπληρώνονται αυτόματα από το σύστημα. Εάν δεν περιέχουν ⊠, σημαίνει ότι ορισμένα υποχρεωτικά πεδία δεν έχουν συμπληρωθεί.

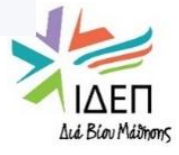

# **CHECKLIST | ΛΙΣΤΑ ΕΛΕΓΧΟΥ (2/2)**

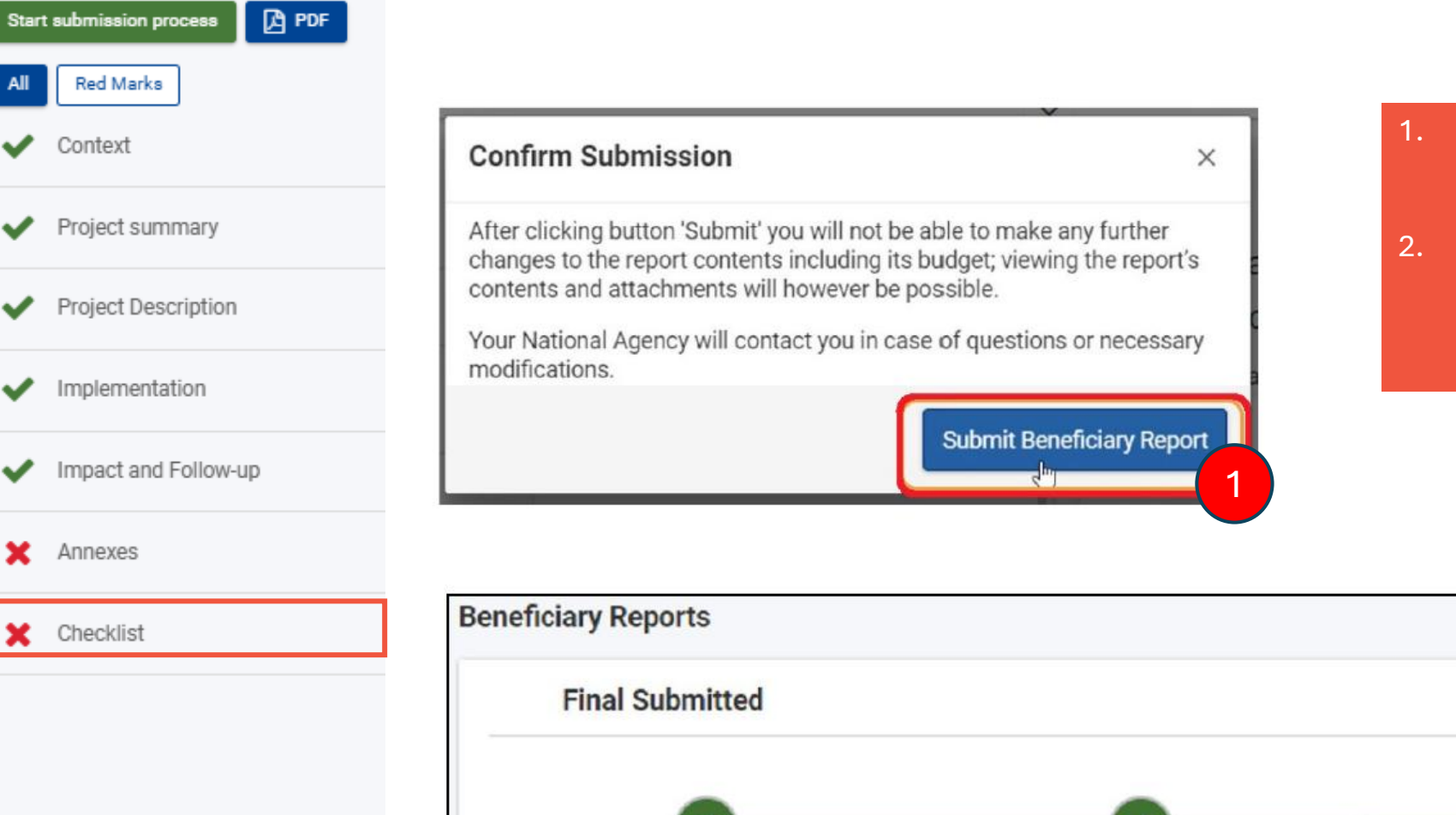

Draft 100% completed

17-10-2022 12:21:02

Submission in progress

15-11-2022 13:59:11

- Επιλέξτε το κουμπί για να υποβάλετε την Τελική Έκθεση. Μετά την υποβολή δεν είναι δυνατή η περαιτέρω επεξεργασία της.
- Η κατάσταση θα αλλάξει σε «Submitted» και η Εθνική Υπηρεσία θα έχει στη διάθεσή της 60 ημέρες για την αξιολόγηση και καταβολή του υπολοίπου της επιχορήγησης.

2

Submitted

15-11-2022 14:23:07

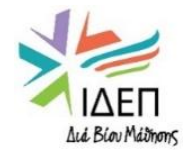

# ΧΡΗΣΙΜΟΙ ΣΥΝΔΕΣΜΟΙ

| IDEN<br>Aid Biov Máimons                                                           | Πιστοποιητικό Συμμετοχής σε<br>Διακρατικές Δραστηριότητες<br><u>Δείγμα</u>                           | Επικοινωνία και Διάδοση<br>Αποτελεσμάτων<br><u>Οδηγός Προβολής Σχεδίου  </u><br>Οδηγός Χρήσης Εμβλήματος &<br><u>Δηλώσεων</u> |
|------------------------------------------------------------------------------------|----------------------------------------------------------------------------------------------------|----------------------------------------------------------------------------------------------------|
| <u>Οδηγός Προγράμματος Erasmus+</u>                                                | Τροποποίηση Συμφωνίας<br>Επιχορήγησης<br><u>Αίτημα   Πίνακας</u> (για<br>τροποποίηση προϋπολογισμού) | Επεξεργασία Προσωπικών<br>Δεδομένων<br><u>Οδηγός</u>                                                                          |
| Χρηματοδοτικό Μοντέλο που<br>βασίζεται σε Κατ' Αποκοπήν Ποσά<br>Οδηγός <u>2022</u> | Beneficiary Module<br>Πρόσβαση   <u>Οδηγός</u>                                                       | Ευρωπαϊκό Σήμα Γλωσσών<br><u>Γενικές Πληροφορίες</u><br>Youthpass – <u>Πλατφόρμα</u><br>Europass Cyprus - <u>Ιστοσελίδα</u>   |
| Συμφωνία Συνεργασίας Εταίρων<br><u>Δείγμα</u>                                      | Erasmus+ Project Results<br>Platform<br>Πρόσβαση   Οδηγός 1   Οδηγός 2                               | Διαχείριση Εγκεκριμένων<br>Σχεδίων ΒΔ2<br>Ιστοσελίδα ΙΔΕΠ                                                                     |

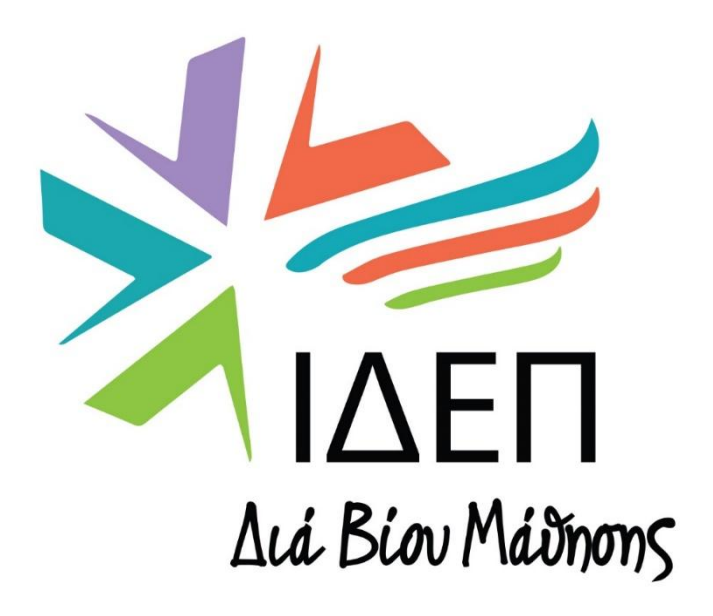

## Επικοινωνία με Λειτουργό Δράσης

### ΕΛΕΝΗ ΑΝΤΩΝΙΟΥ

ΛΕΙΤΟΥΡΓΟΣ ΠΡΟΓΡΑΜΜΑΤΩΝ Βασική Δράση 2 (ΚΑ210): Συμπράξεις Μικρής Κλίμακας

- Τηλέφωνο: 22448841
- Ηλ. Διευθ.: <u>eantoniou@idep.org.cy</u>

## Επικοινωνία με Συντονίστρια Δράσης

### ΔΡ ΣΤΕΦΑΝΗ ΑΨΕΡΟΥ

ΛΕΙΤΟΥΡΓΟΣ ΠΡΟΓΡΑΜΜΑΤΩΝ Α΄ Συντονίστρια Δράσης Βασική Δράση 2: Τομείς Εκπαίδευσης, Κατάρτισης και Νεολαίας

- Τηλέφωνο: 22448892
- Ηλ. Διευθ.: <u>sapserou@idep.org.cy</u>